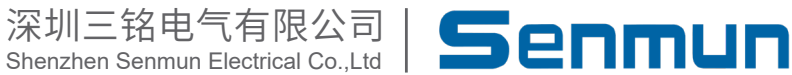

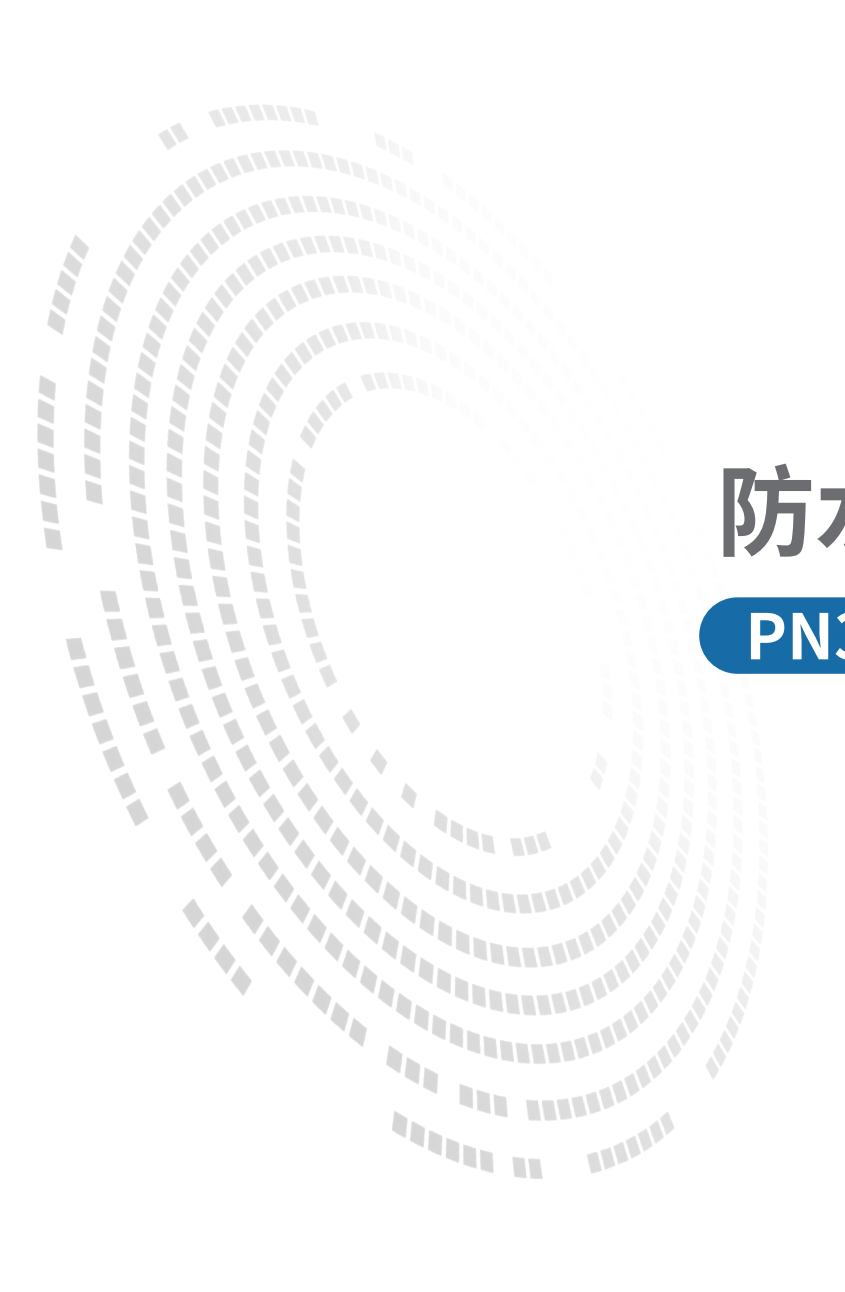

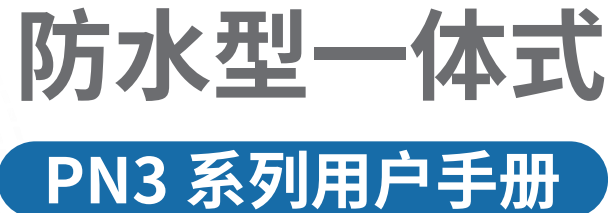

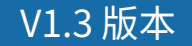

## 前言

#### ■产品简介

防水型一体式总线IO 模块PN3 系列将适配器模块、I/O 模块、电源模块设计为高度集成 的单个模块,结构紧凑、性能稳定,具有超高性价比。支持通讯总Profinet协议,输入输 出接口均采用光电隔离及滤波技术,可以有效隔离外部电路干扰,以提高系统的稳定性 及可靠性。

本手册介绍产品的安装、参数、模块参数以及和主站设备组态通信示例等。

#### ■版权声明

Copyright ©2023

深圳三铭电气有限公司版权所有,保留一切权利。非经本公司书面许可,任何单位和个 人不得擅自摘抄、复制本文件内容的部分或全部,并不得以任何形式传播。

Senmun和其它三铭商标均为深圳三铭电气有限公司的商标。

由于产品版本升级或其他原因,本文件内容会不定期进行更新,除非另有约定,本文件 作为参考使用,本文件中的所有陈述、信息和建议不构成任何明示或暗示的担保。

#### ■在线支持

除本手册外,可通过查询官网获取更多产品资料。 http://www.senmun.com

#### ■版本变更记录

| 修订日期     | 发布版本 | 变更内容     |
|----------|------|----------|
| 2022年12月 | V1.2 |          |
| 2023年10月 | V1.3 | 增加通信组态示例 |

## 安全注意事项

#### ■安全声明

本文档详细描述了防水型一体式总线IO 模块的使用方法,阅读背景为具有一定工程经验的人员。对于使用本资料所引发的任何后果,深圳三铭电气有限公司概不负责,在尝试 使用设备之前,请仔细阅读设备相关注意事项,务必遵守安全调试安全防御措施和操作 程序。

■安全注意事项

● 请务必设计安全电路,保证当模块故障异常或外部电源异常时,控制系统能及时安全 保护,避免人身伤害。

 超过额定负载电流或者负载短路等导致长时间过电流时,模块可能冒烟或着火,应在 外部设置保险丝或断路器等安全装置。

● 安装时,避免金属屑和电线头掉入模块的通风孔内,这有可能引起火灾、故障、误操 作;

● 安装后保证其通风面上没有异物,否则可能导致散热不畅,引起火灾、故障、误操 作;

● 安装时,应使适配器和子卡模块连接挂钩牢固锁定。如果模块安装不当,可导致误动 作、故障及脱落。

● 在进行模块的拆装时,必须将系统使用的外部供应电源全部断开之后再执行操作。如 果未全部断开电源,有可能导致触电或模块故障及误动作;

●请勿在下列场所使用模块:有灰尘、油烟、导电性尘埃、腐蚀性气体、可燃性气体的 场所;暴露于高温、结露、风雨的场合;有振动、冲击的场合。电击、火灾、误操作也 会导致产品损坏和恶化。

#### ■回收和处置

为了确保旧设备的回收和处理符合环保要求,请联系经认证的电子废料处理服务机构。

| ц X |
|-----|
|     |

| 1. | 产品信息                                                | )5 |
|----|-----------------------------------------------------|----|
|    | 2.1 产品特点                                            | )5 |
|    | 2.2 命名规则                                            | )5 |
| 2. | 产品部件说明                                              | )6 |
|    | 2.1端子定义                                             | 07 |
|    | 2.2 电源供电注意事项 () () () () () () () () () () () () () | )9 |
| 3. | 产品尺寸以及安装                                            | 10 |
|    | 3.1 产品尺寸                                            | 10 |
|    | 3.2 安装指南                                            | 10 |
| 4. | 接线                                                  | 12 |
|    | 4.1 接线端                                             | 12 |
|    | 4.2 接线图                                             | 12 |
| 5. | 产品技术参数                                              | 14 |
|    | 5.1 产品参数                                            | 14 |
|    | 5.2 10 口参数                                          | 14 |
| 6. | 使用                                                  | 16 |
|    | 6.1 在博途V18软件环境下的应用                                  | 16 |

产品

信息

## ▶1. 产品信息

#### ≥ 1.1 产品特点

●紧固耐用

结构坚固,现场总线端子盒可以直接安装在机器上,因此不再需要控制柜和专用的接线 盒;

●密封性好

端子盒全部由树脂浇注而成,防护等级为IP67,是潮湿、脏乱多尘情况下的理想选择;

• 外形小巧

端子盒的外形尺寸非常小,因此适合将它们安装在预留空间很小的地方;

●安装到位

传感器和执行机构可以使用螺旋式连接器(M8 或M12) 连接。螺旋式连接器具有高抗拉拔的优点。

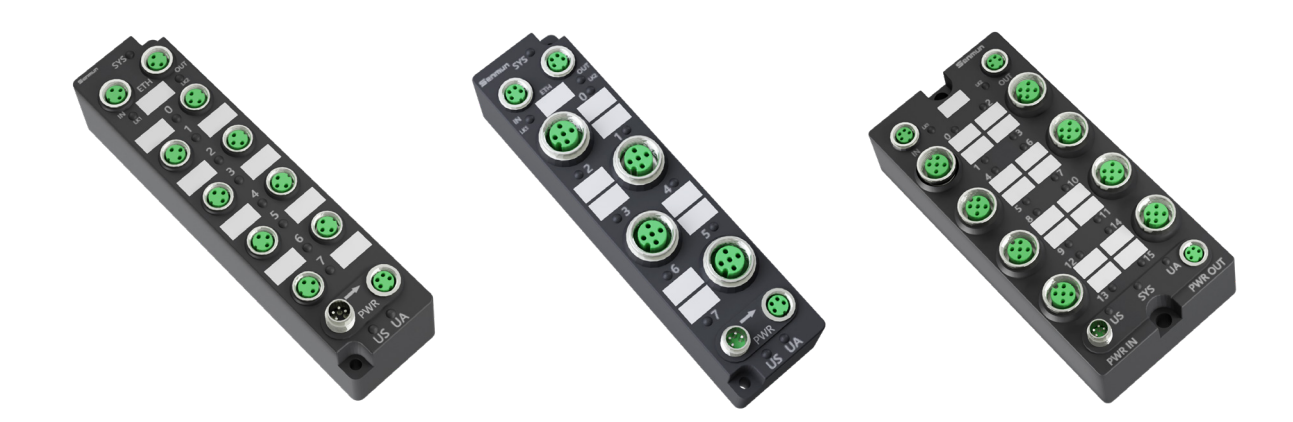

▶ 1.2 命名规则

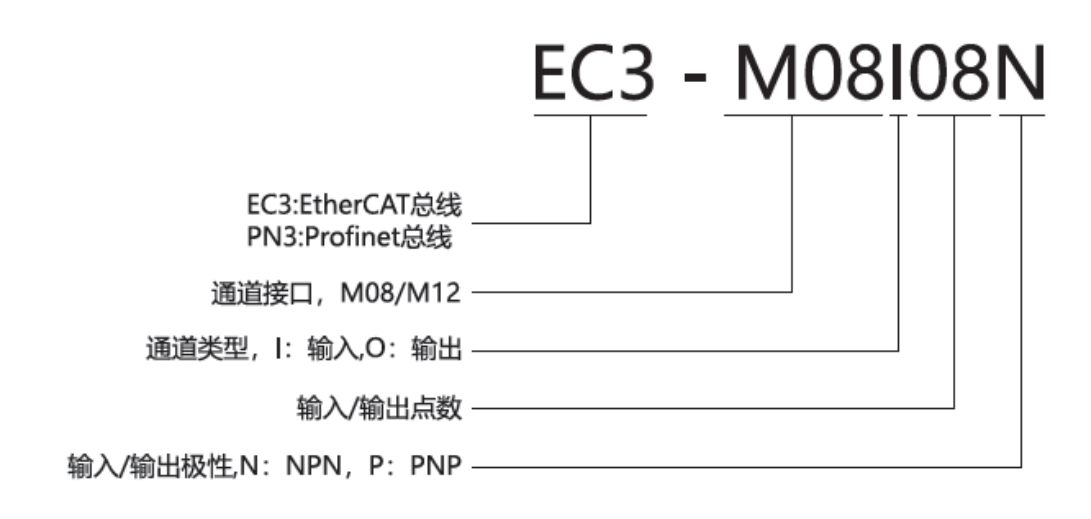

# ≥2.产品部件说明

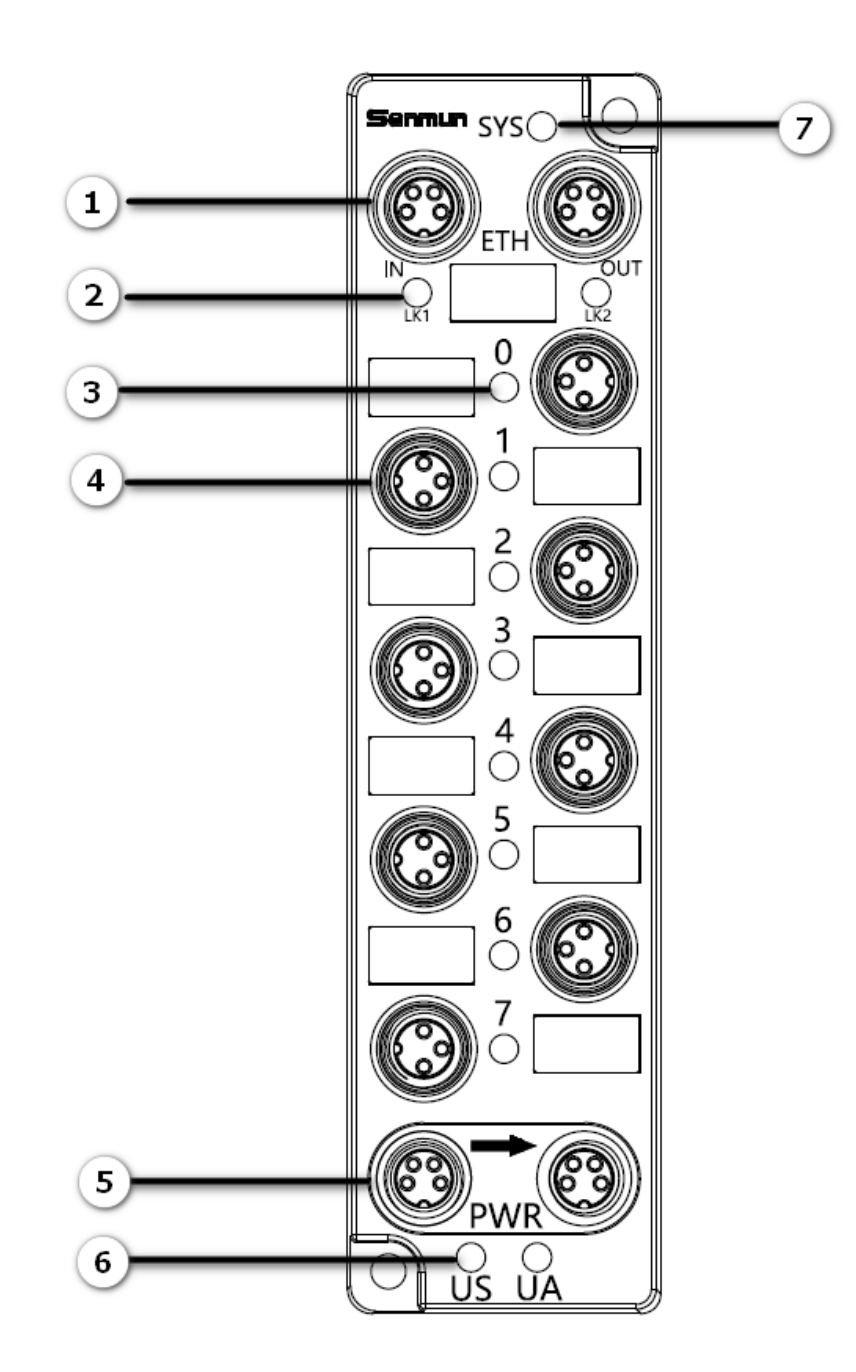

| 序号         | 名称           |      |          |    | 功能                                              |
|------------|--------------|------|----------|----|-------------------------------------------------|
|            | Drafinat网络按口 | IN   |          |    | Profinet通信输入输出接口                                |
| 0          | Promet网络按口   | OUT  |          |    |                                                 |
| $\bigcirc$ | 网络连接指示灯      | LK1  | 网络连接指示   | 绿色 | 常亮:连接建立                                         |
| ٢          |              | LK2  |          |    | 熄灭:无连接无数据交互                                     |
| (3)        | 通道指示灯        | 0~F  |          | 绿色 | 常亮:有信号                                          |
|            |              | -    |          |    | 熄灭:无信号                                          |
| 4          | I/O接口        | 用于接入 |          |    |                                                 |
| (5)        | 电源接口         | PWR  | 用于电源输入输出 |    |                                                 |
|            | 中海北二灯        | US   | 系统电源指示灯  | 绿色 | 常亮:表示供电正常                                       |
| (6)        | 电源指示灯        | UA   | IO电源指示灯  | 绿色 | 熄灭:表示无供电或供电异常                                   |
| 7          | 系统指示灯        | SYS  | 模块运行状态指示 | 绿色 | 熄灭:表示Profinet从站处于初始化状态<br>常亮:表示Profinet从站处于运行状态 |

#### 说明

- Profinet从站正常连接SYS和网络连接指示灯为常亮状态
- ・快闪:50ms亮,50ms灭,以此周期循环
- ・单闪: 200ms亮, 1000ms灭, 以此周期循环

## ≥ 2.1 端子定义

Profinet 引脚定义

| 示意图                   | 引脚定义 | 说明         |
|-----------------------|------|------------|
| 4 0 2<br>3 0 1<br>ETH | 1    | TX+,发送用数据+ |
|                       | 2    | RX+,接收用数据+ |
|                       | 3    | RX-,接收用数据- |
|                       | 4    | TX-,发送用数据- |

电源输入引脚定义

| 示意图                                            | 引脚定义 | 说明     |
|------------------------------------------------|------|--------|
|                                                | 1    | 24V US |
|                                                | 2    | 24V UA |
| <sup>1</sup> $\bigcirc$ <sup>3</sup><br>PWR IN | 3    | 0V US  |
|                                                | 4    | 0V UA  |

### 电源输出引脚定义

| 示意图     | 引脚定义 | 说明     |
|---------|------|--------|
|         | 1    | 24V US |
|         | 2    | 24V UA |
| 3001    | 3    | 0V US  |
| PWR OUT | 4    | 0V UA  |

### I/O 接口引脚定义

| M8  |      |        |  |  |
|-----|------|--------|--|--|
| 示意图 | 引脚定义 | 说明     |  |  |
|     | 1    | 24V UA |  |  |
|     | 3    | 0V UA  |  |  |
|     | 4    | I/O信号  |  |  |
|     | 4    | 0V UA  |  |  |

#### M12

| 示意图 | 引脚定义 | 说明      |
|-----|------|---------|
| 1 2 | 1    | 24V UA  |
|     | 2    | DI/DO 1 |
|     | 3    | OV UA   |
|     | 4    | DI/DO 2 |
|     | 5    | PE      |

・请在未使用的连接器接口上安装模块配套的防水帽并拧紧,以免破坏IP67防护等级。

・PNP输出接口的针脚1为NC,其他类型接口的针脚1为+24V UA。

・NPN输出接口的针脚3为NC,其他类型接口的针脚3为0V UA。

2

产

## ≥ 2.2 电源供电注意事项

#### 直接供电规则

电源都从开关电源直接接入模块的PWR IN,不使用OUT接口。每个模块的负载电源的消耗电流 总和应≤8A。

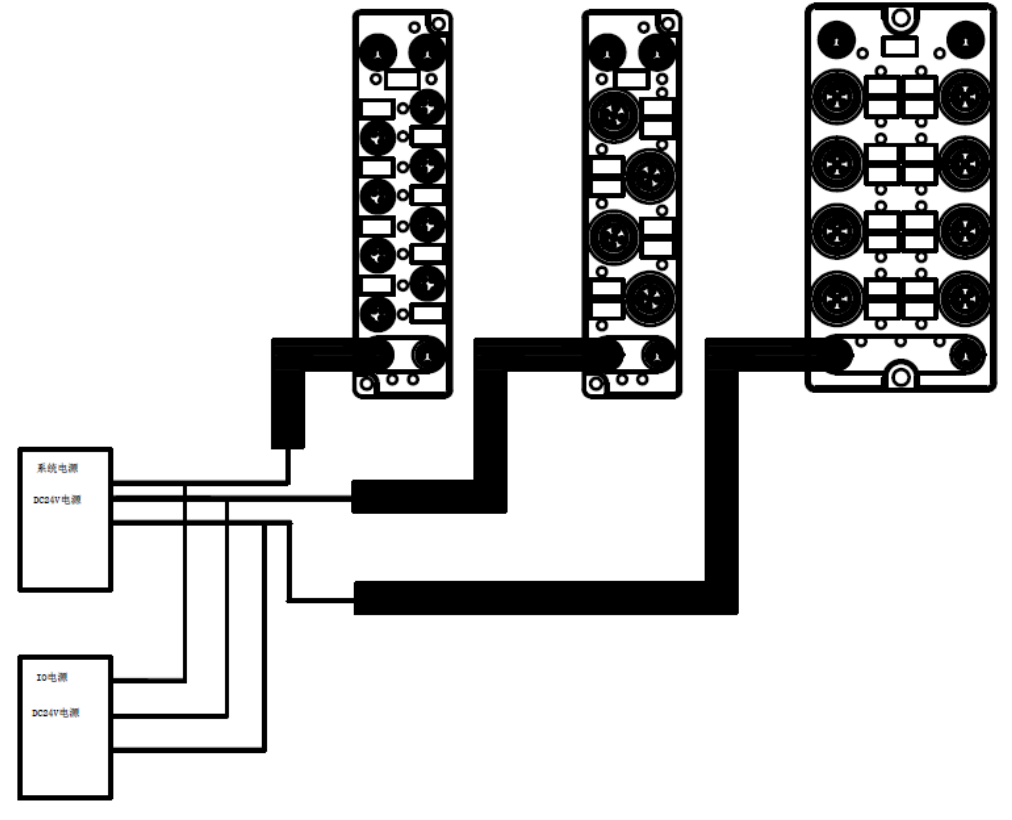

#### 串联供电规则

模块之间通过OUT接口串联供电,每个模块的负载电源的消耗电流总和应≤8A,所有模块的系统 电源和负载电源的消耗电流总和均应≤16A

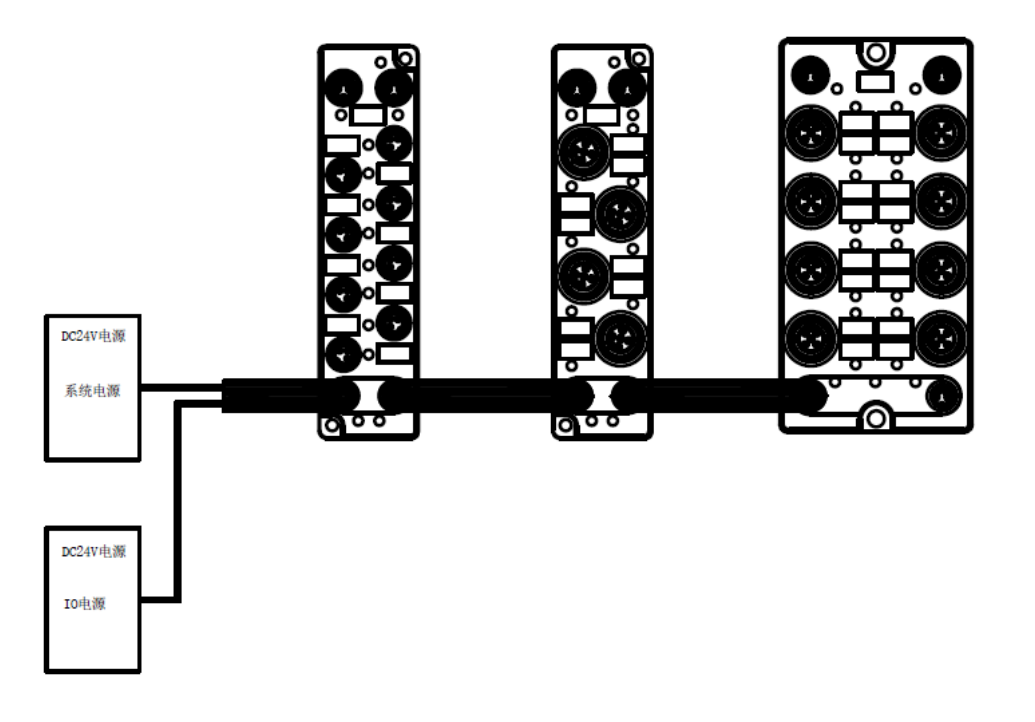

2

# ≥3.产品尺寸以及安装

## ≥3.1 产品尺寸

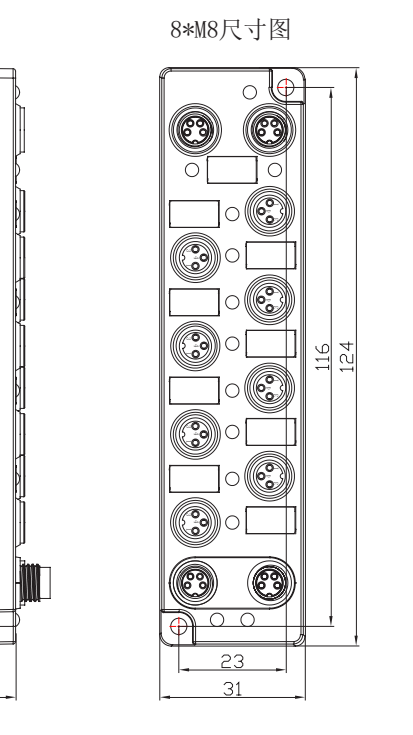

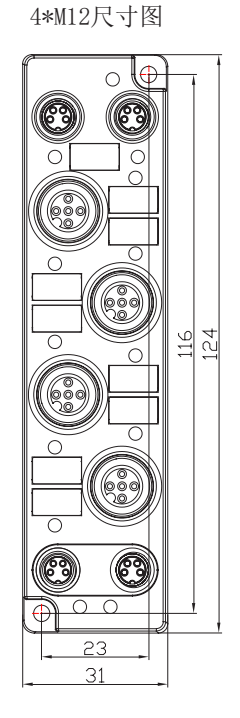

8\*M12尺寸图

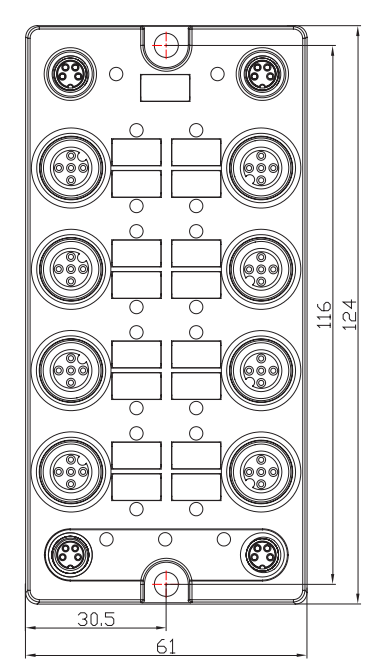

3

#### 外形尺寸图(单位:mm)

## ≥ 3.2 安装指南

17.0

26.5

#### 模块安装注意事项

- 确保柜内有良好的通风措施。
- 请勿将本设备安装在可能产生过热的设备旁边或者上方。
- ●务必将模块竖直安装、并保持周围空气流通(模块上下至少有30mm的空气流通空间)。
- 模块安装后,务必在模块两端安装导轨固定件将模块固定。
- 安装\拆卸务必在切断电源的状态下进行。

#### 安装环境要求

为充分发挥EC3模块的性能,提升其可靠性,请避免安装在以下场所:

- 日光直射的场所
- ●环境温度或相对湿度超出模块规格的场所
- 有腐蚀性气体、可燃性气体的场所
- ●有酸、油、化学药品飞沫的场所
- 有粉尘、铁屑、火星飞溅的场所
- 直接致模块本体遭受冲击、震动的场所
- ●有强电场、磁场、辐射、静电干扰的场所
- 附近有动力线、交流强电线的场所

#### 模块安装(8\*M8 4\*M12)

・请选用M3\*25mm及以上规格的螺丝对模块本体进行紧固安装。

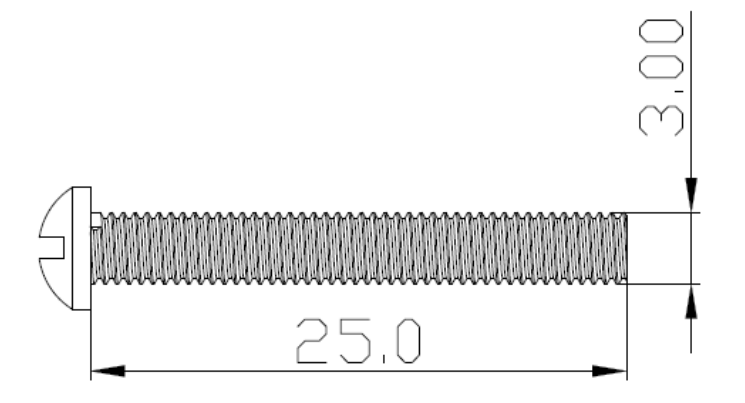

模块安装(8\*M12)

・请选用M4\*25mm及以上规格的螺丝对模块本体进行紧固安装。

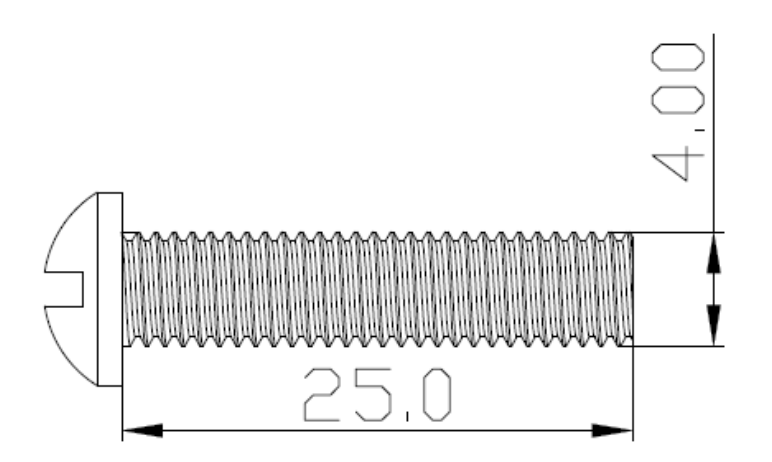

## ▶4.接线

## ≥ 4.1 接线端

| M8-3AM    | M8 直型 IO 接头 |  |
|-----------|-------------|--|
| X090-3A04 | M8 直型 IO 电缆 |  |

## ≥ 4.2 接线图

电源输入接线

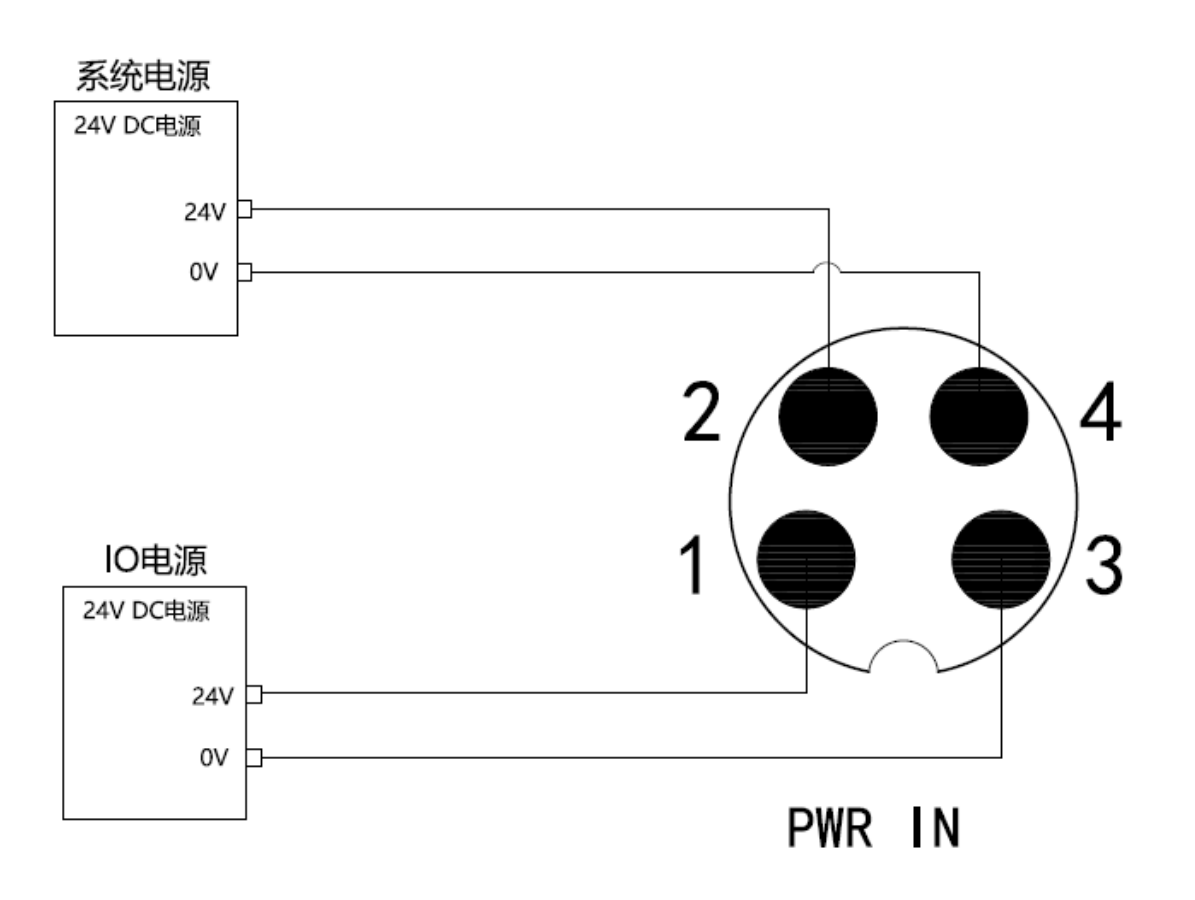

・推荐系统电源和负载电源分别采用不同的开关电源进行供电,保证运行的稳定性。

接

线

#### M8 输出接线图

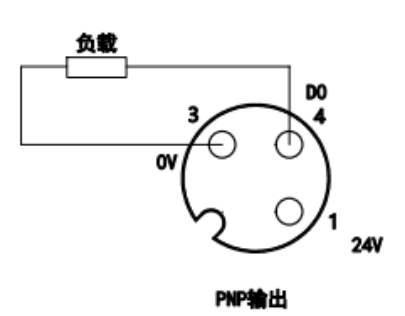

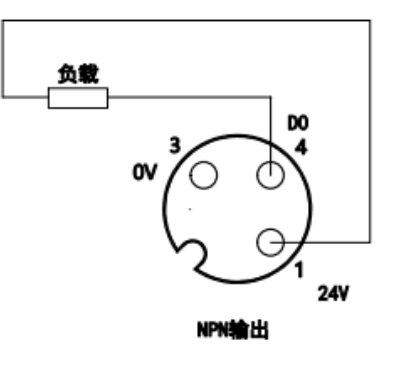

#### M12 输出接线图

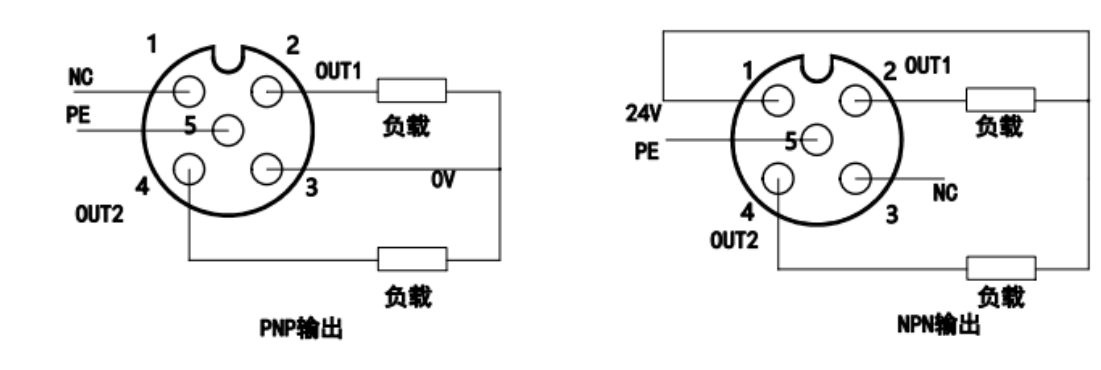

## M8 输入接线图

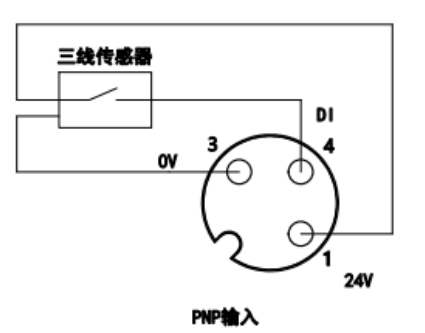

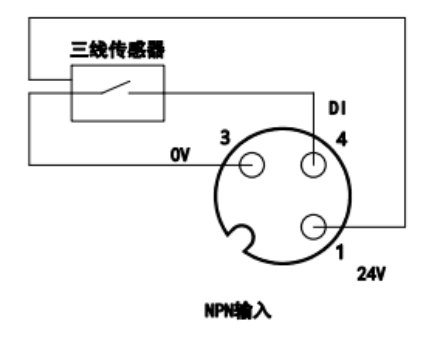

#### M12 输入接线图

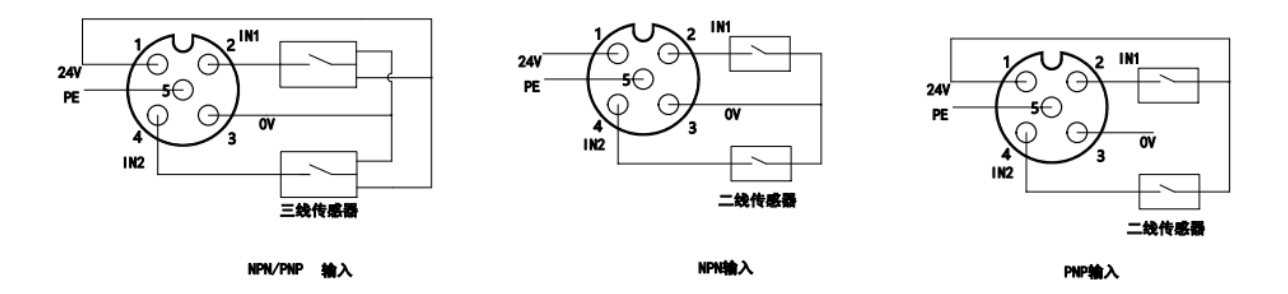

# ≥5.产品技术参数

## ≥ 5.1 产品参数

| 通用参数   |                       |  |  |  |
|--------|-----------------------|--|--|--|
| 总线协议   | Profinet              |  |  |  |
|        | Industry Ethernet     |  |  |  |
|        | 2*M8-4                |  |  |  |
| 数据传输介质 | 5 类以上的UTP或STP(推荐 STP) |  |  |  |
| 通讯速率   | 100Mb/s               |  |  |  |
| 通讯距离   | 100m(站站距离)            |  |  |  |
| 电源输入   | 24VDC                 |  |  |  |
| 电气隔离   | 500V                  |  |  |  |
|        | 环境参数                  |  |  |  |
| 工作温度   | -25~60°C              |  |  |  |
| 存储温度   | -40~+85°C             |  |  |  |
| 防护等级   | IP67                  |  |  |  |

## ≥ 5.2 IO接口参数

| 网络协议    | Profinet    |             |             |             |  |
|---------|-------------|-------------|-------------|-------------|--|
| 产品型号    | PN3-M08I08N | PN3-M08I08P | PN3-M08008N | PN3-M08008P |  |
| IO连接方式  | 8*M8        |             |             |             |  |
| 负载类型    | /           |             |             | 生负载、灯负载     |  |
| 输入信号类型  | NPN         | PNP         | PNP /       |             |  |
| 输出信号类型  | /           |             | NPN         | PNP         |  |
| 输入数量    | 5           | 3           |             | /           |  |
| 输出数量    | /           |             | 8           |             |  |
| 单通道额定电流 | /           |             | Max:500mA   |             |  |
| 额定电流消耗  | 50mA        |             |             |             |  |

| 网络协议    |             | Prof        | finet       |                 |  |  |
|---------|-------------|-------------|-------------|-----------------|--|--|
| 产品型号    | PN3-M12I08N | PN3-M12I08P | PN3-M12O08N | PN3-M12O08P     |  |  |
| IO连接方式  |             | 8*N         | 112         |                 |  |  |
| 负载类型    | /           | /           | 阻性负载、感性     | <b>生</b> 负载、灯负载 |  |  |
| 输入信号类型  | NPN         | PNP         | /           |                 |  |  |
| 输出信号类型  | /           | /           | NPN         | PNP             |  |  |
| 输入数量    | 8           | 3           | /           |                 |  |  |
| 输出数量    | /           | /           | 8           |                 |  |  |
| 单通道额定电流 | /           | /           | Max:500mA   |                 |  |  |
| 额定电流消耗  |             | 50          | mA          |                 |  |  |

| 网络协议    |             | Pro         | finet       |             |  |
|---------|-------------|-------------|-------------|-------------|--|
| 产品型号    | PN3-M12I16N | PN3-M12I16P | PN3-M12O16N | PN3-M12O16P |  |
| IO连接方式  |             | 16*         | 412         |             |  |
| 负载类型    | /           | /           | 阻性负载、感性     | 生负载、灯负载     |  |
| 输入信号类型  | NPN         | PNP         | /           |             |  |
| 输出信号类型  | /           | /           | NPN         | PNP         |  |
| 输入数量    | 1           | 6           | /           |             |  |
| 输出数量    | /           | /           | 16          |             |  |
| 单通道额定电流 | /           | /           | Max:500mA   |             |  |
| 额定电流消耗  |             | 50          | mA          |             |  |

# ▶6.使用

≥ 6.1 在博途V18软件环境下的应用

准备工作

硬件环境

- 模块型号PN3-M08IO8P、PN3-M08O08P
- ●计算机一台,预装博途V18软件
- ●西门子S1200 PLC一台
- ●PROFINET专用屏蔽电缆
- ●开关电源一台
- ●设备配置文件
- 1.将模块与电脑通过网线连接起来
- 2.安装XML描述文件

①打开博途V18

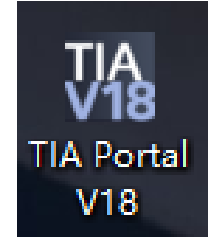

- ②新建项目
- (1) 点击创建项目
- (2) 设置项目名称
- (3) 创建完成

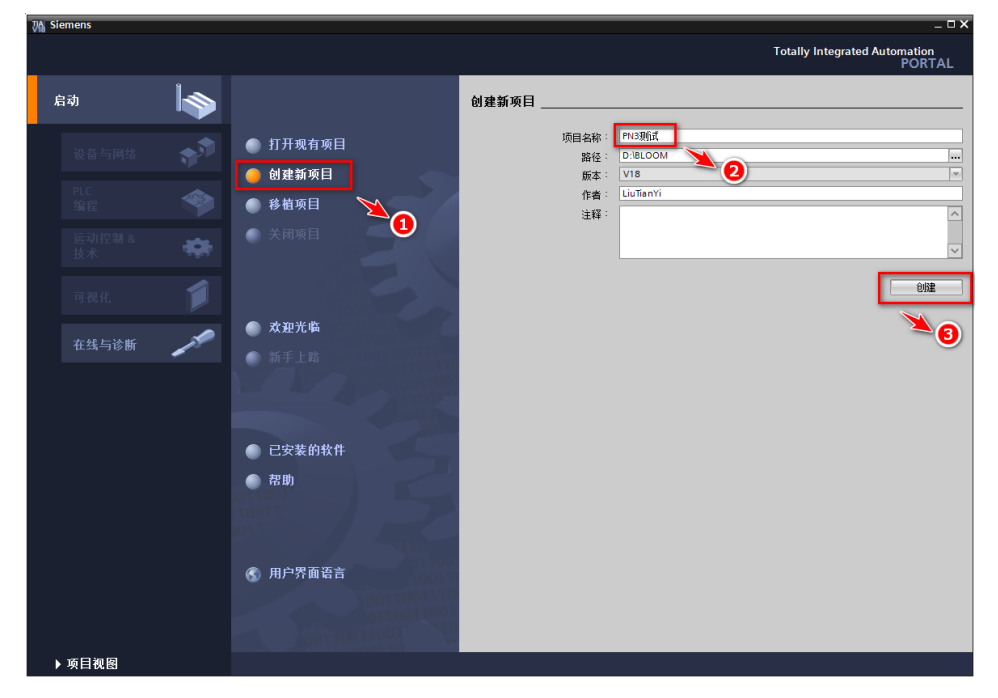

6

使

用

## ③ 安装描述文件

(1) 点击项目视图

|                                                                                                    |                                                                                                    | _ 🗆 X                                                                                                    |
|----------------------------------------------------------------------------------------------------|----------------------------------------------------------------------------------------------------|----------------------------------------------------------------------------------------------------|
|                                                                                                    |                                                                                                    | Totally Integrated Automation<br>PORTAL                                                                                                    |
|                                                                                                    | 创建新项目                                                                                                    |                                                                                                    |
| <ul> <li>打开现有项目</li> <li>创建新项目</li> <li>移植项目</li> <li>没闭项目</li> <li>关闭项目</li> <li>(1) 大河 (1) (1) (1) (1) (1) (1) (1) (1) (1) (1)</li></ul> | 项目名称:<br>路径:<br>质本:<br>作者:<br>注释:                                                                                                    | PN3则试<br>D:BLOOM ····<br>V18 ···<br>LiuTianYi ···<br>Oda                                                                                                    |
| 00110011001                                                                                                    |                                                                                                    |                                                                                                    |
|                                                                                                    | <ul> <li>打开现有项目</li> <li>创建新项目</li> <li>移植项目</li> <li>移植项目</li> <li>关闭项目</li> <li>(1) 次可次日</li> <li>(2) 次迎光临</li> <li>(2) 新手上路</li> <li>(2) 已安装的软件</li> <li>(3) 市</li> <li>(4) 市</li> <li>(5) 用户界面语言</li> </ul> | <ul> <li>● 打开现有项目</li> <li>● 创建新项目</li> <li>● 创建新项目</li> <li>● 砂 市 项目</li> <li>● 於 市 项目</li> <li>● 次 可 项目</li> <li>● 新 手 上 路</li> <li>● 市 市</li> <li>● 市 市</li> <li>● 市 市</li> <li>● 市 市</li> <li>● 市 市</li> <li>● 市 市</li> <li>● 市 市</li> <li>● 市 市</li> <li>● 市 市</li> <li>● 市 市</li> <li>● 市 市</li> <li>● 市 市</li> <li>● 市 市</li> <li>● 市 市</li> <li>● 市 市</li> <li>● 市</li> <li>● 市</li></ul> |

### (2)点击选项 → 管理通用站描述文件

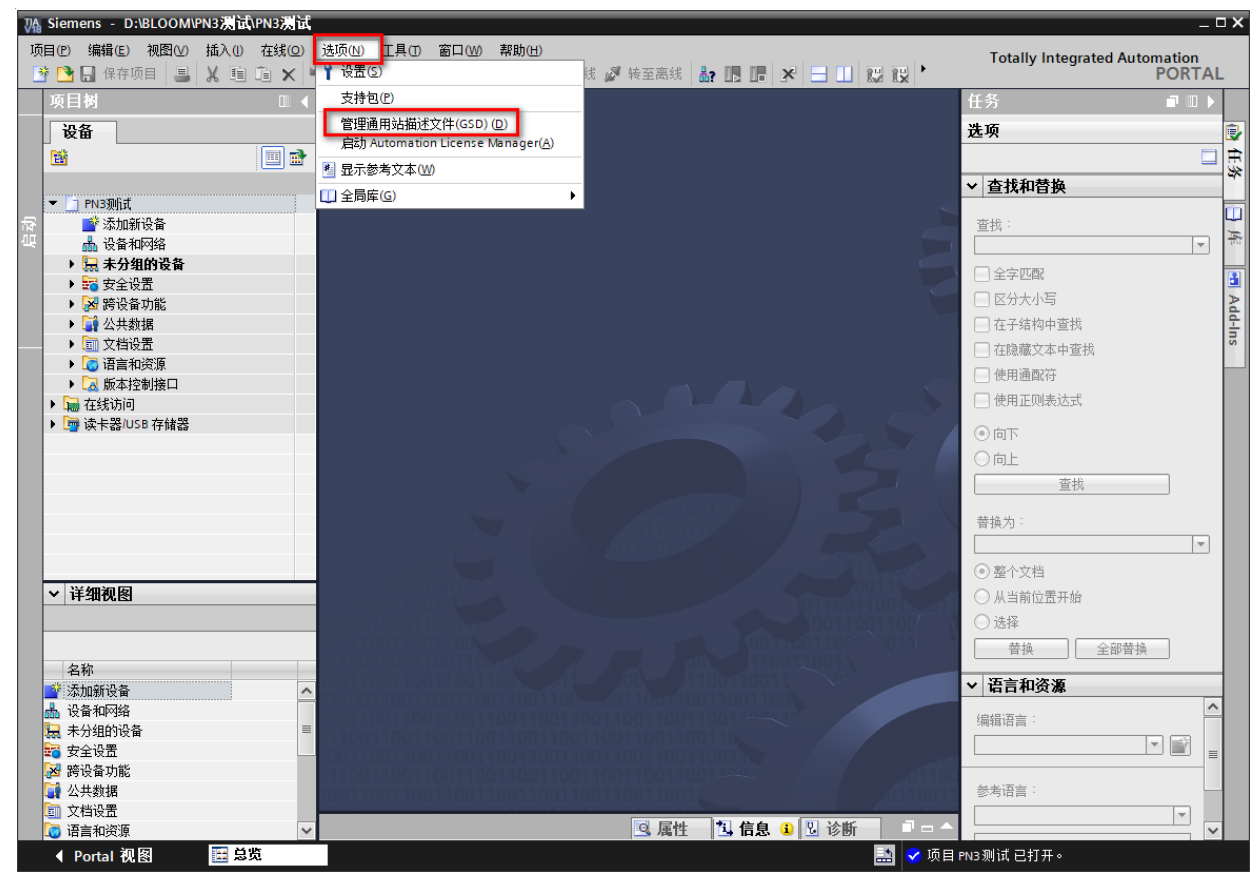

使 用

#### (3)找到我们提供的XML文件的文件夹

| 管理通用站描述文件                      |              |        |         | ×          |
|--------------------------------|--------------|--------|---------|------------|
| 已安装的 GSD 项目中的 GS               | D            |        | <b></b> |            |
| 源路径:    C:\Users\liuji\Desktop | )SENMUN\PN3罶 | 記置文件   |         |            |
| 日)時後的中容                        |              |        |         |            |
| 导入路位的内容                        |              |        |         |            |
| ☑ 文件                           | 版本           | 语言     | 状态      | 信息         |
| ML-V2.33-senmun-PN3-108N       | V2.33        | 英语, 中文 | 已经安装    | PROFINET I |
| GSC GSC 9-2                    | V2.33        | 英语, 中文 | 已经安装    | PROFINET I |
| GSDML-V2 enmun-PN3-008N        | V2.33        | 英语, 中文 | 已经安装    | PROFINET I |
| GSDML-V2.33-senmun-PN3-O08P    | V2.33        | 英语, 中文 | 已经安装    | PROFINET I |
|                                |              |        |         |            |
|                                |              |        |         |            |
|                                |              |        |         |            |
|                                |              |        |         |            |
|                                |              |        | ~       |            |
|                                |              |        | 3       |            |
| <                              |              |        |         | >          |
|                                |              |        |         |            |
|                                |              |        |         | 取消         |
|                                |              |        |         |            |

注意:第①步要选择文件夹,不要选择文件,第②步再勾选,点击安装等待安装完成。 如果状态栏提示已安装就不用勾选,无需再安装。如果存在旧版本,勾选后点击删除, 重新安装最新版本。

#### ④添加PLC设备,组态硬件

(1)点击添加新设备 → 找到对应的CPU型号 → 选择对应版本 → 确定

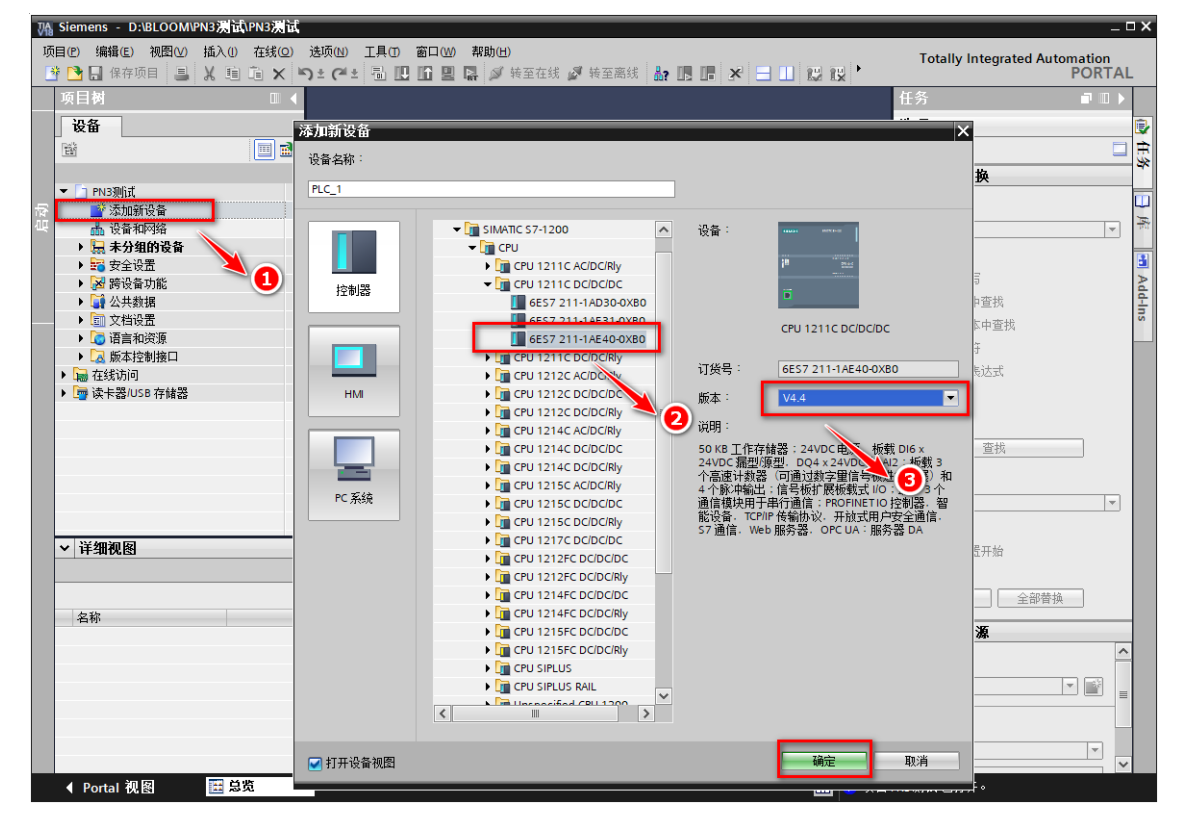

(2) 点击设备组态 → 网络视图 → 硬件目录 → 找到要添加的模块

| 目(P) 编辑(E) 视图(V) 插入()<br>🛉 🎦 🔛 保存项目 📃 💥 💼          | 在线(Q)<br>直 X | 选项(N) 工具(T) 窗口(W) 幕<br>う t (* t 🗟 🛄 🖸 🗒 📮            | 助(H)<br>💋 转至在线 💋 转至离线  | å? II. II. × |              | Totally Integrated Automation<br>PORTAL                                                                                                    |
|----------------------------------------------------|--------------|------------------------------------------------------|------------------------|--------------|--------------|----------------------------------------------------------------------------------------------------|
| 项目树                                                | □ (          | PN3测试 > 设备和网络                                        | <b>■</b> 打 <b></b> 北河区 |              |              | 〈硬件目录                                                                                                    |
| жш<br>Ш                                            |              | ■ 网络 11 连接 HM 连接                                     |                        |              |              |                                                                                                    |
|                                                    | _            |                                                      |                        |              | -            | ▲ ▲ 目录                                                                                                    |
| <ul> <li>PN3则试</li> <li>警 添加新设备</li> </ul>         | ^            |                                                      |                        |              |              |                                                                                                    |
| ▲ 设备和网络                                            | Incl         | PLC_1<br>CPU 1211C                                   |                        |              | 2            | ☑ 过滤 配置文件 <全部> ▼                                                                                                    |
| · · · · · · · · · · · · · · · · · · ·              | =            |                                                      |                        |              |              | • 🛅 1/0                                                                                                    |
| 2. 在线和诊断 3. 程序th                                   |              |                                                      |                        |              |              |                                                                                                    |
| ▶ 🙀 工艺对象                                           |              |                                                      |                        |              |              | FAS Electronics(Fujian)Co.,Ltd.                                                                                                    |
| <ul> <li>         ・          ・         ・</li></ul> |              |                                                      |                        |              |              | ▶ 🛄 Sdot<br>▼ 🛅 SENMUN                                                                                                    |
| ▶ 🛄 PLC 数据类型                                       |              |                                                      |                        |              | _            | ✓ Im SENMUN IO                                                                                                    |
| ▶ 🧔 监控与强制表<br>▶ 💽 在线条份                             |              |                                                      |                        |              |              | ► Line ES Series                                                                                                    |
| ▶ 🔄 轨迹                                             |              |                                                      |                        |              |              | PN2_110C-006N                                                                                                    |
| ▶ 🐼 OPC UA 通信<br>▶ 🖫 设备代理数据                        |              |                                                      |                        |              |              | PN2_110C-006P                                                                                                    |
| 四 程序信息                                             |              | <                                                    | > 1009                 | 6            | ·            | PN2_116C-016N                                                                                                    |
| <ul> <li>PLC 报警文本列表</li> <li>加本地模块</li> </ul>      |              | 网络概览 连接                                              | O 通信 VPN 远程            | 空制           |              | - PN2_116C-016P                                                                                                    |
| ✓ 详细视图                                             | ~            | ₩ 设备                                                 | 类型                     | 子网地址         | 子网 主         | . PN2_I20C-012P                                                                                                    |
| 模块                                                 |              | <ul> <li>S7-1200 station_1</li> <li>PLC_1</li> </ul> | CPU 1211C DC/DC/DC     |              |              | PN2_132C                                                                                                    |
|                                                    |              |                                                      |                        |              |              | PN2_032P                                                                                                    |
| 名称                                                 |              |                                                      |                        |              |              | PN3_08N                                                                                                    |
| ▲ 在线和诊断                                            |              |                                                      |                        |              |              | PN3_008N                                                                                                    |
| ■ 程序块 ■ 工艺对象                                       | _            |                                                      |                        |              |              | ► The signature of the signature of the |
| ■ 外部源文件                                            |              |                                                      |                        |              |              | PROFIBUIS DP                                                                                                    |
| ☐ PLC 变量 ▶ PLC 数据类型                                |              | <                                                    |                        |              |              |                                                                                                    |
| ■ 监控与强制表                                           | ~            |                                                      | 🔍 属性                   | 🚺 信息 🔒 🖞     | 2 诊断 🛛 🗆 - 4 | > 信息                                                                                                    |
| ◀ Portal 视图 🛛 🗮 🗟                                  | 览            | 晶 设备和网络                                              |                        |              | 🔜 😪 项目       | 目 PN3 测试 已打开。                                                                                                    |
| <b>∃</b> ⊋                                         |              |                                                      |                        |              |              |                                                                                                    |
| \$> ₩                                              | 100          |                                                      |                        |              |              |                                                                                                    |
| 北滤 配置文件 <全部> ▼                                     |              |                                                      |                        |              |              |                                                                                                    |
| Detecting & Monitoring                             | ~            |                                                      |                        |              |              |                                                                                                    |
| Power supply and distribution                      |              |                                                      |                        |              |              |                                                                                                    |
| Field devices<br>Other field devices               |              |                                                      |                        |              |              |                                                                                                    |
| Additional Ethernet devices                        |              |                                                      |                        |              |              |                                                                                                    |
| PROFINETIO                                         | -            |                                                      |                        |              |              |                                                                                                    |
| Encoders                                           |              |                                                      |                        |              |              |                                                                                                    |
| Gateway     Gateway                                | -            |                                                      |                        |              |              |                                                                                                    |
| • DEC                                              |              |                                                      |                        |              |              |                                                                                                    |
| <ul> <li>FAS Electronics(Fujia</li> </ul>          |              |                                                      |                        |              |              |                                                                                                    |
| Sdot                                               |              |                                                      |                        |              |              |                                                                                                    |
| SENMUN IO                                          |              |                                                      |                        |              |              |                                                                                                    |
| ES Series                                          |              |                                                      |                        |              |              |                                                                                                    |
| PN_116C-016N                                       |              |                                                      |                        |              |              |                                                                                                    |
| PN_I16C-016P                                       |              |                                                      |                        |              |              |                                                                                                    |
| PN_032N                                            |              |                                                      |                        |              |              |                                                                                                    |
| PN_032P                                            | _            |                                                      |                        |              |              |                                                                                                    |
| PN2_110C-006                                       | Р            |                                                      |                        |              |              |                                                                                                    |
| PN2_116C                                           | -            |                                                      |                        |              |              |                                                                                                    |
| PN2_116C-016                                       | P            |                                                      |                        |              |              |                                                                                                    |
| PN2_120C-0                                         | P            |                                                      |                        |              |              |                                                                                                    |
| PN2_1200012                                        |              |                                                      |                        |              |              |                                                                                                    |
| PN2_032N                                           |              |                                                      |                        |              |              |                                                                                                    |
| PN2_032P                                           |              |                                                      |                        |              |              |                                                                                                    |
| PN3 IO8P                                           |              |                                                      |                        |              |              |                                                                                                    |
|                                                    |              |                                                      |                        |              |              |                                                                                                    |

< > 信息

► SIEMENS AG

#### (3)拖动模块到网络视图页面

| VA | Siemens - D:\BLOOM\PN3测试\PN3测试           |                                                     |                       |              |          |                                          | _ ¤ ×              |
|----|------------------------------------------|-----------------------------------------------------|-----------------------|--------------|----------|------------------------------------------|--------------------|
| 项  | 目(P) 编辑(E) 视图(V) 插入(U) 在线(Q)             | 选项(N) 工具(D) 窗口(W)                                   | 帮助(出)                 |              |          | Totally Integrated                       | d Automation       |
| 2  | 🖥 📑 🔒 保存项目 🛛 📕 🔏 🗐 📬 🗙 🛰                 | ) ± (~ ± 🖥 🛄 🗓 🖳                                    | 📓 💋 转至在线 🔊 转至离线       | h? 🖪 🖪 🗶 🖃 🛛 |          | , ,                                      | PORTAL             |
|    | 项目树 🔲 🖣                                  | PN3测试 > 设备和网络                                       |                       |              |          |                                          | _ = = × <          |
|    | 设备                                       |                                                     |                       |              | 🚪 拓扑视图   | 🚠 网络视图                                   | 👖 设备视图 🛛 💷         |
|    | 1 I I I I I I I I I I I I I I I I I I I  | ■ 网络 11 连接 HM 连                                     | 接 🔽 📆 🕇               | 🗄 🔟 🔍 ±      |          |                                          | 三 席                |
|    |                                          |                                                     | ,,                    |              | ↓ 10 系统: | PLC_1.PROFINET IC                        | )-System (100) 🔿 🏯 |
| 网络 | ▼ 📄 PN3测试                                |                                                     |                       |              |          | _                                        | = 🔀                |
| ц, |                                          | PLC 1                                               | PN-IO 1               | PN-IO        |          |                                          |                    |
| 受留 | ● IC_1 [CPU 1211C DC/DC/DC]              | CPU 1211C                                           | PN3_008N np.n         | ORM PN3_108  | DP. NORM |                                          | 8                  |
|    | 1 2 2 2 2 2 2 2 2 2 2 2 2 2 2 2 2 2 2 2  |                                                     | PLC_1                 | PLC_1        |          |                                          | 伯线                 |
|    | 2 在线和诊断                                  |                                                     |                       | _            |          |                                          | E.                 |
|    |                                          |                                                     |                       |              | PLC_1    | .PROFINET IO-Syste                       | e                  |
|    | <ul> <li>▶ □ 外部源文件</li> </ul>            |                                                     |                       |              |          |                                          |                    |
|    | ▶ 📮 PLC 变量                               |                                                     |                       |              |          |                                          | 市                  |
|    | ▶ C 数据类型                                 |                                                     |                       |              |          |                                          | *                  |
|    | <ul> <li>場. 监控与强制表</li> <li>元</li> </ul> |                                                     |                       |              |          |                                          |                    |
|    | ▶ 🔄 轨迹                                   |                                                     |                       |              |          |                                          | 1                  |
|    | ▶ 🔯 OPC UA通信                             |                                                     |                       |              |          |                                          | 124                |
|    | ▶ 温. 设备代理数据                              | <                                                   |                       |              | > 100%   | -                                        | <b>1</b>           |
|    | 2011 在所信息                                | 网络有些大惊                                              |                       |              |          |                                          | A                  |
|    | <ul> <li>▶ 1 本地模块</li> </ul>             | 网络微见                                                | IO 通信   VPN   近柱的     | 2778         |          |                                          |                    |
|    | ✓ 详细视图                                   | ₩ 设备                                                | 类型<br>67.1000 station | 子网地址 子网      | A 主站/IO系 | 统 设备编号                                   | 注释                 |
|    | 模块                                       | <ul> <li>S7-1200 station_</li> <li>PLC 1</li> </ul> | CPU 1211C DC/DC/DC    |              |          |                                          |                    |
|    |                                          | ✓ GSD device_1                                      | GSD device            |              |          |                                          |                    |
|    | 名称                                       | ► PN-IO                                             | PN3_I08P              |              |          |                                          |                    |
|    | 計 设备组态     ヘ                             | ✓ GSD device_2                                      | GSD device            |              | •        |                                          |                    |
|    | 2. 在线和诊断                                 | F HNO_1                                             | 1102_00014            |              |          |                                          |                    |
|    | ■ 柱序状<br>■ T艺动象                          |                                                     |                       |              |          |                                          |                    |
|    | → 小部源文件                                  |                                                     |                       |              |          |                                          |                    |
|    | PLC 变量                                   | <                                                   |                       | Ш            |          |                                          | >                  |
|    |                                          |                                                     |                       |              | 0 届性 *   | ] 信自 🙃 🗵 🖄                               |                    |
|    | A Portal 初図 開始版                          | ▲ 设备和网络                                             |                       |              |          | • 따죠 · · · · · · · · · · · · · · · · · · |                    |

在网络视图页面,将网口连接起来,此时要注意两个模块都在PLC\_1网络内

### ⑤ 分配模块网络和名称

(1)在网络界面右键重命名,给PN3-M08I08P,PN3-M08O08N命名,注意名称不要重复

| B) I is kit Image       Image: Image: I                                 |                                                                                                 |                    |           |           |                                                                                                    |             |     | 🛃 拓扑视图 🚽 | 网络视图 📑 计设备视 |  |
|----------------------------------------------------------------------------------------------------|-------------------------------------------------------------------------------------------------|--------------------|-----------|-----------|----------------------------------------------------------------------------------------------------|-------------|-----|----------|-------------|--|
| Interface         Prisocon         Prisocon           PHILE         PHILE                                                                                                    | 络门 连接 HMI 连接                                                                                    | × 🖭 🖏 1            | 🛯 🖽 🛄 🔍 ± |           |                                                                                                    |             |     |          |             |  |
| 1210       PH3-008H       PH3002F       PH3002F         1210       PH3.008H       PH300F       Cuti-X         1210       PH300F       PH300F       Cuti-X         1210       PH300F       Cuti-X       Non-Non-Non-Non-Non-Non-Non-Non-Non-Non-                                                                                                    |                                                                                                 |                    |           |           |                                                                                                    |             |     |          |             |  |
| 12110         PRI-0088         PR-0010         PR-00100         PR-00100         PR-00100                                                                                                    |                                                                                                 |                    |           |           |                                                                                                    |             |     |          |             |  |
| Image: Color in the color in the color                         |                                                                                                 |                    |           | DNI2 1090 | 设备组态                                                                                                    |             |     |          |             |  |
|                                                                                                    | 2110                                                                                            | PN3-008N pn        | HODE      | PN3-108P  | 更改设备                                                                                                    |             |     |          |             |  |
| PHNE_1         PHNE_1         PHNE_1           PHNE_1         PHNE_1         PHNE_1           PHNE1 <t< td=""><td></td><td>PLC 1</td><td>-nuram</td><td>PLC 1 V</td><td>敷付けの</td><td>Ctrl+X</td><td></td><td></td><td></td></t<>                                                                                                    |                                                                                                 | PLC 1              | -nuram    | PLC 1 V   | 敷付けの                                                                                                    | Ctrl+X      |     |          |             |  |
| PHILE_1         ● Biblio         Cni-V           ● Biblio         Cni-V           ● Biblio         Cni-ShiteC           ● Biblio         Cni-ShiteC           ● Biblio         Diblio           ● Biblio         Alt-Enter           ● Biblio         Cni-ShiteC           ● Biblio         Diblio           ● Biblio         Diblio           ● Biblio         Cni-ShiteC           ● Fiblio         Eiblio           ● Fiblio         Eiblio           ● Fiblio         Eiblio           ● Fiblio         Eiblio           ● Fiblio         Eiblio                                                                                                    |                                                                                                 | 100_1              |           | o         | (写制(Y)                                                                                                    | Ctrl+C      |     |          |             |  |
| PINIE_1       WR (0)       Del         WR (0)       Del         WR (0)                                                                                                    |                                                                                                 |                    |           |           | a 粘贴(P)                                                                                                    | Ctrl+V      |     |          |             |  |
|                                                                                                    | PN/IE_1                                                                                         |                    |           |           | mir@(m)                                                                                                    | Del         |     |          |             |  |
| ● Relation or ±kino (Etwing<br>BFT, Dr ±kinkk, (io 系統注<br>要定型の、or ±kink, (io 系統注<br>事業)         ● 特容括約(0)         ● 特容括約(0)         ● 学 特容指約(1)         ● 特容指令         ● 特容括約(1)         ● 「大1-200 tation]         > P(2, 1)       COLOCOC         ● 100         ● 1121 COCOCOC         ● 1121 COCOCOC         ● 1121 COCOCOC         ● 1121 COCOCOC         ● 1121 COCOCOC         ● 1121 COCOCOC         ● 1121 COCOCOC         ● 1121 COCOCOC         ● 1121 COCOCOC                                                                                                    |                                                                                                 |                    |           | ^         | (1000-000)<br>(100-000-000)                                                                                                    | E2          |     |          |             |  |
| Withermall UP ExtraCtions         ● HT PP 主张KR (IO 系统音音         ● 比容形成10 不能不能         ● 比容形成10 不比         ● 比容形成10 Crt+k         ● 比容形成10 Crt+k         ● 比容形成10 Crt+k         ● 比容形成10 Crt+k         ● 比容形成10 Crt+k         ● 比容形成10 Crt+k         ● 比容形成10 Crt+k         ● 比容形成10 Crt+k         ● 比容形成10 Crt+k         ● 比容形成10 Crt+k         ● 比容形成10 Crt+k         ● 比容形成10 Crt+k         ● 比容形成10 Crt+k         ● 比容化20 Crt+k         ● 公式10 10 Crt+k         ● 常は数10 Station_1         > F1-10 Station_1         > F1-10 Station_1     <                                                                                                    |                                                                                                 |                    |           |           | A REAL PROPERTY AND A REAL PROPERTY AND A REAL | 124100      |     |          |             |  |
|                                                                                                    |                                                                                                 |                    |           |           | 分間溶新的 DP 王站/10                                                                                                    | 控制器         |     |          |             |  |
|                                                                                                    |                                                                                                 |                    |           |           | 副弁 UF 主項系統(10)<br>) 空中日子 DB 主社を法                                                                                                    | 物理主要        |     |          |             |  |
| Solution_1 S7-1200 station 1 S7-1200 station 1 S7-1200 sta |                                                                                                 |                    |           |           | · 装置版北加图                                                                                                    | , io jeste  |     |          |             |  |
| TYBUGB () () () () () () () () () () () () ()                                                                                                    |                                                                                                 |                    |           | -         | 编译                                                                                                    | •           |     |          |             |  |
| With Water State       Curl-Address         With Water State       Curl-Shift+C         Balter Advection       Byte Mathematic         With Water State       Balter Advection         With Water State       State Advection         With Water State       State Advection         With Water State       State Advection         With Water State       State Advection         With Water State       State Advection         With Water State       State Advection         State Advection       State Advection         State Advection       State Advection         State Advection       State Advection         With Water State Advection       State Advection         With Water State Advection       State Advection         State Advection       State Advection         State Advection       State Advection         State Advection       State Advection         State Advection       State Advection         State Advection       State Advection         State Advection       State Advection         State Advection       State Advection         State Advection       State Advection         State Advection       State Advection         State Advection       State Advec                                                                                                    |                                                                                                 |                    |           |           | 下载到设备(L)                                                                                                    | •           |     |          |             |  |
| With B       Ctrl-Ad         B       在技術の資源の         Ctrl-Shift+C       学生規決研究条例の指令         B       子子内地址         子内       生油 / 10 系统         没 推進       Alt=Enter                                                                                                    |                                                                                                 |                    |           | <u>s</u>  | 「转至在线(№)                                                                                                    | Ctrl+K      |     |          |             |  |
| W 在鉄和ゆ酢(Q)       Cri+D         W 在鉄和砂酢(Q)       Cri+D         W 田田       WHRB         W 田田       B7ER         W 田田       B7ER         W 田田       WHRB         W 田田       B7ER         W 田田       BTER         W 田田       BTER         W 田田       BTER         W 田田       BTER         W 田田       BTER         W 田田       BTER         W 田田       FM3 LBRE         W 日       FM3 LBRE         W HIS       FM3 LBRE         W HIS       FM3 LBRE         W HIS       FM3 LBRE         W HISH       FM3 LBRE                                                                                                    |                                                                                                 |                    |           | ji ji     | 「转至离线(E)                                                                                                    | Ctrl+M      |     |          |             |  |
|                                                                                                    |                                                                                                 |                    |           | Ų,        | 在线和诊断(D)                                                                                                    | Ctrl+D      |     |          |             |  |
|                                                                                                    |                                                                                                 |                    |           | 14        | 分配设备名称                                                                                                    |             |     |          |             |  |
| <td col<="" td=""><td></td><td></td><td></td><td></td><td>  接收报警</td><td></td><td></td><td></td><td></td></td>                                                                                                    | <td></td> <td></td> <td></td> <td></td> <td>  接收报警</td> <td></td> <td></td> <td></td> <td></td> |                    |           |           |                                                                                                    | 接收报警        |     |          |             |  |
| 型方目来       Ctrl=>hinkt         号出現決招登糸U          國 廣性       Alta-Enter             額00%       ●                                                                                                    |                                                                                                 |                    |           |           | 更利升亚示语刺的拼料F                                                                                                    | <u>余川</u>   |     |          |             |  |
| ● GLMRM/BUXCL                                                                                                    |                                                                                                 |                    |           |           |                                                                                                    | trl+Shift+C |     |          |             |  |
| III     > 100%     → 100%       軟型     注線       数     100%     → 100%       数     100%     → 100%       数     100%     → 100%       数     100%     → 100%       数     100%     → 100%       数     100%     → 100%       数     100%     → 100%       数     100%     → 100%       数     100%     → 100%       %     100%     → 100%       %     100%     → 100%       %     100%     → 100%       %     100%     → 100%       %     100%     → 100%       %     100%     → 100%       %     100%     → 100%       %     100%     → 100%       %     100%     → 100%       %     100%     → 100%       %     100%     → 100%       %     100%     → 100%       %     100%     → 100%       %     100%     → 100%       %     100%     → 100%       %     100%     → 100%       %     100%     → 100%       %     100%     → 100%       %     100%     → 100%       % <td></td> <td></td> <td></td> <td></td> <td>一守山侯伏怀兹宋(6)…</td> <td>Alt: Enter</td> <td></td> <td></td> <td></td>                                                                                                    |                                                                                                 |                    |           |           | 一守山侯伏怀兹宋(6)…                                                                                                    | Alt: Enter  |     |          |             |  |
|                                                                                                    |                                                                                                 |                    |           |           | (新)土                                                                                                    | Aut+Linter  |     |          |             |  |
| 報知         注接         IO 通信         VPN         远程控制           设备         典型         子网地址         子网         主站 / IO 系统         设备编号         注释           © 57-1200 station         > FIC_1         CFV 1211C ODDCDC                                                                                                    |                                                                                                 |                    |           |           |                                                                                                    |             |     | > 100%   | <b>_</b>    |  |
|                                                                                                    | 新設 法接 IO                                                                                        | 」<br>通信   VPN   法提 | 挖街        |           | -                                                                                                    |             |     |          |             |  |
| 57-1200 station_1     57-1200 station       FR_1     CPU 1211C OCDCDC       GSD device        FNI3-008N     PNI3_008N                                                                                                    |                                                                                                 | <u></u>            | 子网神仙      | 子网        | 主站/10 系统                                                                                                    | 设备编号        | 注题  |          |             |  |
| PLC_1         CPU 1211C DC/DC/DC           GSD device_1         GSD device           PN3-08P         PN3_08P           GSD device_2         GSD device           PN3-008N         PN3_008N                                                                                                    | <ul> <li>S7-1200 station_1</li> </ul>                                                           | S7-1200 station    | 1.1.004   |           | 1.1.1.1.0 /////                                                                                                    |             | 1.0 |          |             |  |
| GSD device_1         GSD device           > PN3-08P         PN3_08P           GSD device_2         GSD device           > PN3-008N         PN3_008N                                                                                                    | ▶ PLC_1                                                                                         | CPU 1211C DC/DC/DC |           |           |                                                                                                    |             |     |          |             |  |
| > PN3-J08P         PN3_J08P            GSD device_2         GSD device           > PN3-C08N         PN3_C08N                                                                                                    | <ul> <li>GSD device_1</li> </ul>                                                                | GSD device         |           |           |                                                                                                    |             |     |          |             |  |
|                                                                                                    | PN3-I08P                                                                                        | PN3_108P           |           |           |                                                                                                    |             |     |          |             |  |
| PN3-008N         PN3_008N                                                                                                    | <ul> <li>GSD device_2</li> </ul>                                                                | GSD device         |           |           | -                                                                                                    |             |     |          |             |  |
|                                                                                                    | PN3-008N                                                                                        | PN3_008N           |           |           |                                                                                                    |             |     |          |             |  |
|                                                                                                    |                                                                                                 |                    |           |           |                                                                                                    |             |     |          |             |  |
|                                                                                                    |                                                                                                 |                    |           |           |                                                                                                    |             |     |          |             |  |
|                                                                                                    |                                                                                                 |                    |           |           |                                                                                                    |             |     |          |             |  |
|                                                                                                    |                                                                                                 |                    |           |           |                                                                                                    |             |     |          |             |  |

型 号

列

表

## (2) 重命名后双击进入模块参数界面

| PN3测试 → 设备和网络                                   |                       |           |                         |            |              |           |  |            |        | _ @ =             | × |
|-------------------------------------------------|-----------------------|-----------|-------------------------|------------|--------------|-----------|--|------------|--------|-------------------|---|
|                                                 |                       |           |                         |            |              |           |  | ₽ 拓扑视图     | 👗 网络视图 | ₩ 设备视图            | 1 |
| ■ 网络 11 连接 HM 连接                                |                       | H III ⊕ + |                         |            |              |           |  | a min buta |        |                   |   |
|                                                 |                       |           |                         |            |              |           |  | 1 10 32    |        | T IO-System (100) | ^ |
|                                                 |                       |           | _                       | _          |              |           |  | 4 10 18    | x      | 110 5331011 (100) |   |
| PLC_1<br>CPU1211C<br>PLC<br>PLC                 | -IO_1<br>3_008N<br>_1 | DRM P     | N-10<br>N3_108P<br>LC_1 | P-HORM     | NET IO-Syste |           |  |            |        |                   | = |
|                                                 |                       |           |                         |            |              |           |  |            |        |                   |   |
|                                                 |                       |           |                         |            |              |           |  |            |        |                   |   |
|                                                 |                       |           |                         |            |              |           |  |            |        |                   |   |
|                                                 |                       |           |                         |            |              |           |  |            |        |                   |   |
|                                                 |                       |           |                         |            |              |           |  |            |        |                   |   |
|                                                 |                       |           |                         |            |              |           |  |            |        |                   |   |
|                                                 |                       |           |                         |            |              |           |  |            |        |                   |   |
|                                                 |                       |           |                         |            |              |           |  |            |        |                   |   |
|                                                 |                       |           |                         |            |              |           |  |            |        |                   |   |
|                                                 |                       |           |                         |            |              |           |  |            |        |                   |   |
|                                                 |                       |           |                         |            |              |           |  |            |        |                   |   |
| <                                               |                       |           |                         |            |              |           |  | > 100%     |        |                   | ř |
| 网络帽叶 太佳 10 通月                                   | * voa >= 29.42        | Vicial    |                         |            |              | • • • • • |  |            |        |                   | Ē |
| 网络微见 庄按 10 迪诺                                   | a VPN 辺程的             | 2779      |                         |            |              |           |  |            |        |                   |   |
| 12 设备                                           | 类型                    | 子网地址      | 子网                      | 主站 / 10 系统 | 设备编号         | 注释        |  |            |        |                   |   |
| <ul> <li>\$7-1200 station_1</li> </ul>          | S7-1200 station       |           |                         |            |              |           |  |            |        |                   |   |
| <ul> <li>PLC_1</li> <li>CCD during 1</li> </ul> | CF0 1211C DCDC/DC     |           |                         |            |              |           |  |            |        |                   |   |
| GSD device_1      Phulo                         | PNR IOPP              |           |                         |            |              |           |  |            |        |                   |   |
| SSD device 2                                    | GSD device            |           |                         |            |              |           |  |            |        |                   |   |
| PNHO 1                                          | PN3 OO8N              |           |                         |            |              |           |  |            |        |                   |   |
| ·                                               |                       |           |                         |            |              |           |  |            |        |                   |   |

## (3) 右键模块 → 属性 → 以太网地址

### 修改成需要的IP,注意这个IP是每个模块独立的,不能重复

| PN3况试 • 木分组的设备 • PN-IO [PN3_108P]   | -                                                                      | X    |
|-------------------------------------|------------------------------------------------------------------------|------|
|                                     | 2 拓扑视图 📥 网络视图 👖 设备                                                     | 视图   |
| 🏕 [PN-IO [PN3_I08P] 💌 📰 🖾 🔛 💷 🔍 ±   |                                                                        |      |
| . UP 40565                          |                                                                        | < II |
| PN-10 [PN3 108P]                    | 回屋伸「別信息」別诊断                                                            |      |
| 常規 10 变量 系统常数 文本                    | 3 1944 3 1946 3 7 19                                                   |      |
| 常規<br>□BGC自<br>□BCC自                |                                                                        |      |
| ▼ PROFINET接口 [X1] 接口连接到             |                                                                        |      |
| 常規<br>(▼高級造项<br>指口造项                | Princ_1<br>法如前子问                                                       |      |
| 介质冗余<br>▼ 实时设定<br>10 周期             |                                                                        |      |
| ▼ Port 1 [X1 P1 R]<br>常规<br>端口百注    | P 地址:<br>P 地址:<br>子 网络山: 192 - 168 - 0 - 200<br>子 网络母: 1 255 - 255 - 0 |      |
| 端口选项<br>▼ Port 2 [X1 P2 R]          | <ul> <li>✓ 同步指曲器设置与 10 控制器</li> <li>● 使用指曲器</li> </ul>                 |      |
| 端口互连<br>端口透频                        | 縮曲器地址: <u>○ ○ ○ ○ ○ ○</u><br>〇 在设备中直接设定 # 地址                           |      |
| やはくヨ毎か<br>▶ 構块参数 PROFINET<br>IIO 地址 |                                                                        |      |
| Shared Device<br>PROFINET设备名称:      | ☑ 自动生成 RRDFINET设备名称<br>pri-io                                          |      |
| 转换后的名称:<br>设备编号:                    | 2                                                                      | •    |

另一个模块也同样设置IP和名称,完成后进行下一步

型 号

列

表

### ⑥下载配置到PLC

(1)点击选择PLC → 再点下载按钮

| VA :     | Siemens - D:\BLOOM\PN3演试\PN3演试                                         |                                       |                                       |         |         |            |       |    |          |                 |               |                            | _ # ×    |
|----------|------------------------------------------------------------------------|---------------------------------------|---------------------------------------|---------|---------|------------|-------|----|----------|-----------------|---------------|----------------------------|----------|
| 项目       | 目(P) 编辑(E) 视图(Y) 插入(U) 在线(Q) 🗄                                         | 法项≥U) 工具① 窗口 W) 帮助                    | 1(H)                                  |         |         |            |       |    |          |                 |               | Totally Integrated Autor   | nation   |
| 2        | 🖪 🖬 保存项目 📑 🐰 通 🖻 🗙 🔊                                                   | ) = (~ = 🐁 🔛 🖬 🔛 🕼 .                  | 💋 转至在线 🖉 转至离线 🍦                       | 2 🖪 📕 🗶 |         | 在项目中搜索>    | - Gai |    |          |                 |               |                            | PORTAL   |
|          | 项目树 🔳 🗸                                                                | PN3测试 > 设备和网络                         |                                       |         |         |            |       |    |          |                 | _ # = ×       | 硬件目录                       |          |
|          | 设备                                                                     |                                       |                                       |         |         |            |       |    | ₽ 拓扑视图   | ▲ <b>网络视</b> 网  | ₩ 沿备视网        | 洗项                         | (a)      |
|          | PG -                                                                   |                                       |                                       |         |         |            |       |    | 10110003 |                 | La como de la | ~~~~                       |          |
|          |                                                                        | P LOAD TO THE LOAD TO THE THE         | · · · · · · · · · · · · · · · · · · · |         |         |            |       |    |          |                 |               |                            |          |
| 377 I    | ■ Ex example                                                           |                                       |                                       |         |         |            |       |    |          |                 |               | ► 日求                       |          |
| <u> </u> | <ul> <li>■ 添加新设备</li> </ul>                                            |                                       |                                       |         |         |            |       |    |          |                 |               | <援索>                       | M Mt **  |
| * <br>38 | 📩 设备和网络                                                                | PLC_1                                 | PN3-008N                              | PI      | 13-108P |            |       |    |          |                 |               | ☑ 过滤 配置文件 全部>              | - 🕑 💀    |
| 58       | [] PLC_1 [CPU 1211C DC/DC/DC]                                          | CPU 1211C                             | PN3_008N DP-N                         | ORM P   | 13_108P | DP-NORM    |       |    |          |                 |               | Controllers                | 1        |
|          | → 展 未分组的设备                                                             |                                       | rec i                                 |         |         |            |       |    |          |                 |               | HM                         | 12       |
|          | * 10 女王阪五<br>(10 時のあたが)                                                |                                       |                                       |         |         |            |       |    |          |                 |               | Drives & starters          | 2        |
|          | <ul> <li>         ・ (A) 時後間が起こ         ・         ・         ・</li></ul> | PN/IE_1                               |                                       |         |         |            |       |    |          |                 | _             | Network components         | -        |
|          | ▶ 1 文档设置                                                               |                                       |                                       |         |         |            |       |    |          |                 | _             | Detecting & Monitoring     |          |
|          | 🕨 🛅 语言和资源                                                              |                                       |                                       |         |         |            |       |    |          |                 | _             | Distributed I/O            | <b></b>  |
|          | ▶ 🛃 飯本控制接口                                                             |                                       |                                       |         |         |            |       |    |          |                 | _             | Power supply and distribut | tion 32  |
|          | <ul> <li>10) 在333万円</li> <li>10) (中上型)(100 fr/4)型</li> </ul>           |                                       |                                       |         |         |            |       |    |          |                 |               | Other field devices        |          |
|          | <ul> <li>Material Constitution</li> </ul>                              |                                       |                                       |         |         |            |       |    |          |                 |               |                            | <u> </u> |
|          |                                                                        |                                       |                                       |         |         |            |       |    |          |                 |               |                            | 7.       |
|          |                                                                        |                                       |                                       |         |         |            |       |    |          |                 |               |                            | 1        |
|          |                                                                        |                                       |                                       |         |         |            |       |    |          |                 | _             |                            | >        |
|          |                                                                        |                                       |                                       |         |         |            |       |    |          |                 | _             |                            | d -      |
|          |                                                                        |                                       |                                       |         |         |            |       |    |          |                 | _             |                            | s        |
|          |                                                                        |                                       |                                       |         |         |            |       |    |          |                 | _             |                            |          |
|          |                                                                        |                                       |                                       |         |         |            |       |    |          |                 | _             |                            |          |
|          |                                                                        |                                       |                                       |         |         |            |       |    |          |                 |               |                            |          |
|          |                                                                        |                                       |                                       |         |         |            |       |    |          |                 |               |                            |          |
|          |                                                                        |                                       |                                       |         |         |            |       |    |          |                 |               |                            |          |
|          |                                                                        |                                       |                                       |         |         |            |       |    |          |                 |               |                            |          |
|          |                                                                        | < 11                                  |                                       |         |         |            |       |    | > 100%   |                 |               | 1                          |          |
|          |                                                                        | rando der tille                       | - (新作) 1 (1000) (1500円+               | čzelal  |         |            | 1     |    |          |                 |               |                            |          |
|          |                                                                        | 网络恢见 庄族                               | JIEG VPN LEEE                         | 2.68    |         |            |       |    |          |                 |               |                            |          |
|          | < 送細測図                                                                 | 2 设备                                  | 类型                                    | 子网地址    | 子网      | 主站 / 10 系统 | 设备编号  | 注释 |          |                 |               |                            |          |
|          | 総体                                                                     | <ul> <li>S7-1200 station_1</li> </ul> | S7-1200 station                       |         |         |            |       |    |          |                 |               |                            |          |
| E B      | 196-9A                                                                 | FLC_1                                 | GSD device                            |         |         |            |       |    |          |                 |               |                            |          |
|          | 140                                                                    | B PN3-IORP                            | PN3 IOSP                              |         |         |            |       |    |          |                 |               |                            |          |
|          | 名称                                                                     | <ul> <li>GSD device_2</li> </ul>      | GSD device                            |         |         |            |       |    |          |                 |               |                            |          |
|          | triffiniter                                                            | PN3-008N                              | PN3_008N                              |         |         |            |       |    |          |                 |               |                            |          |
|          | 2 程度体                                                                  |                                       |                                       |         |         |            |       |    |          |                 |               |                            |          |
|          | 工艺对象                                                                   |                                       |                                       |         |         |            |       |    |          |                 |               |                            |          |
|          | 外部源文件                                                                  |                                       |                                       |         |         |            |       |    |          |                 |               |                            |          |
|          | a PLC 变量                                                               |                                       |                                       |         |         |            |       |    |          |                 |               |                            |          |
|          | PLC 数据类型                                                               |                                       |                                       |         |         | _          |       | _  | <br>     | 1 40 40 m 1 101 | ANC           |                            | _        |
|          | ⇒ 出投与強制表 ✓                                                             |                                       |                                       |         |         | _          |       |    | <br>≤ 属性 | 当 信息 🔒 🗓        | 581           | > 信息                       |          |
|          | <ul> <li>Portal 机器</li> <li>主息览</li> </ul>                             | 📩 皮骨和网络                               |                                       |         |         |            |       |    |          |                 | 🔜 🗸 应目        | PN3测试已打开。                  |          |

## (2)点击搜索找到PLC → 选择PLC → 下载

|                                                                                 | 设备                                 | 设备类型                                 | 插槽                    | 接口类型                    | 地址                                                                             | 子网                                                                 |
|---------------------------------------------------------------------------------|------------------------------------|--------------------------------------|-----------------------|-------------------------|--------------------------------------------------------------------------------|--------------------------------------------------------------------|
|                                                                                 | PLC_1                              | CPU 1211C DC/D                       | 1 X1                  | PN/IE                   | 192.168.0.1                                                                    | PN/IE_1                                                            |
|                                                                                 |                                    | PG/PC 接口的线                           | 논型 :                  | PN/IE                   |                                                                                | <b>.</b>                                                           |
|                                                                                 |                                    | PG/PC 持                              | 妾口 :                  | Realtek PCIe            | GbE Family Controller                                                          |                                                                    |
|                                                                                 |                                    | 接口/子网的通                              | 车接 :                  | 插槽"1 X1"处的              | 方向                                                                             |                                                                    |
|                                                                                 |                                    | 第一个网                                 | 网关:                   |                         |                                                                                |                                                                    |
|                                                                                 | 选择目标设备:                            |                                      | 1.11                  |                         | 显示所有兼容的设备                                                                      |                                                                    |
| n <i>a</i> .                                                                    | 选择目标设备:<br>设备<br>plc_1             | 设备 <u>类型</u><br>\$7-1200             | 接口:<br>PN/IE          | <u>**.刑</u>             | 显示所有兼容的设备<br>1 <del>业</del><br>92.168.0.1                                      | 日标设备                                                               |
| 7<br>10<br>10<br>10<br>10<br>10<br>10<br>10<br>10<br>10<br>10<br>10<br>10<br>10 | 选择目标设备:<br>设备<br>plc_1<br>一        | <u>设备类型</u><br>57-1200<br>一          | 接口:<br>PN/IE<br>PN/IE | <u>** 刑</u>             | 【显示所有兼容的设备<br>9业<br>92.168.0.1<br>此输入地址                                        | □ 日标设备<br>□                                                        |
| ·····································                                           | 选择目标设备:<br>设备<br>plc_1<br>一        | 设 <u>条</u> 类型<br>S7-1200<br>一        | 接口:<br>PN/IE<br>PN/IE | <u>* 편</u> 1<br>1<br>건  | 显示所有兼容的设备<br>9世<br>92.168.0.1<br>此输入地址                                         | 日标设备<br>                                                           |
| www.internationalista                                                           | 选择目标设备:<br>设备<br>plc_1<br>一        | <u>设备类型</u><br>S7-1200<br>           | 住<br>PN/IE<br>PN/IE   | <u>* 편 1</u><br>1<br>73 | 显示所有兼容的设备<br>944<br>92.168.0.1<br>此输入地址                                        | 日标设备<br>—<br>—                                                     |
| ₩<br>NK LED<br>浅状态信息:                                                           | 选择目标设备:<br>设备<br>pic_1<br>一        |                                      | 接口:<br>PN/IE<br>PN/IE | <u>光田</u> 相<br>1<br>73  | <ul> <li>显示所有兼容的设备</li> <li>344</li> <li>92.168.0.1</li> <li>○此输入地址</li> </ul> | 日 <del>村设备</del><br>一<br>一<br>开始搜索(3                               |
| <sup>■                                </sup>                                    | 选择目标设备:<br><u>设备</u><br>plc_1<br>一 | <u>设备类型</u><br>S7-1200<br>一          | 接口:<br>PN/IE<br>PN/IE | <u>表刊</u> 1<br>1<br>73  | <ul> <li>显示所有兼容的设备</li> <li>3.168.0.1</li> <li>此输入地址</li> </ul>                | □日标设备<br><br>-<br>开始搜索()                                           |
|                                                                                 | 选择目标设备:<br>设备<br>plc_1<br>一        | <u>设备类型</u><br>S7-1200<br><br>■<br>■ | 接口:<br>PN/IE<br>PN/IE | <u>* 편 1</u><br>1       | 显示所有兼容的设备<br>944<br>92.168.0.1<br>正比输入地址                                       | □<br>□<br>□<br>□<br>□<br>□<br>□<br>□<br>□<br>□<br>□<br>□<br>□<br>□ |

#### (3)弹出这个窗口选择: 是。然后再点下载

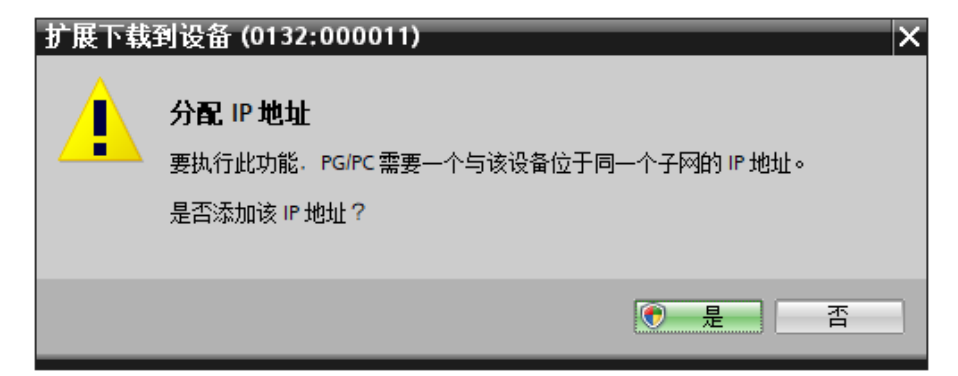

#### 如果弹出这个窗口也直接点确定

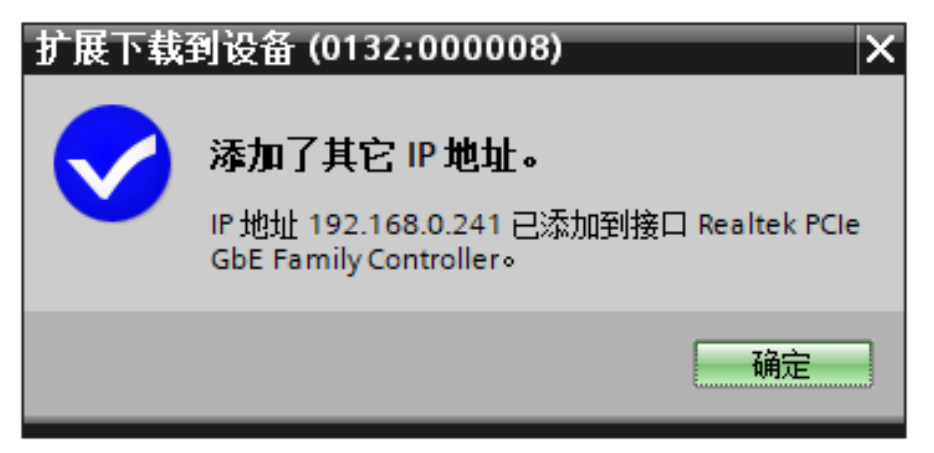

#### 弹出窗口选择连接

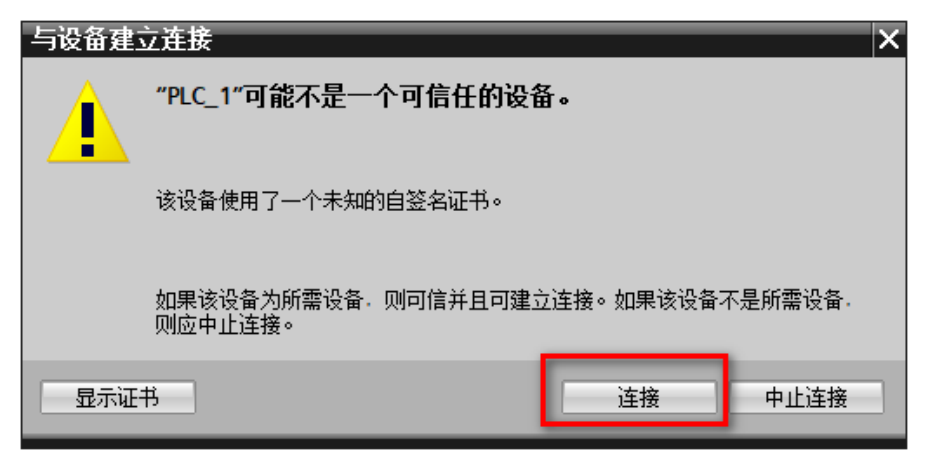

⑦下载完成后,将其中一个模块网线连接到交换机 将PLC切换到在线模式

|                                                                                                    | PORTAL                                                                 |
|----------------------------------------------------------------------------------------------------|------------------------------------------------------------------------|
| 今日村         0.4         P13-000H         P13-000H         P13-00H         P13-00H         P13-0                                                                                                    |                                                                        |
|                                                                                                    |                                                                        |
|                                                                                                    |                                                                        |
|                                                                                                    | →                                                                      |
| ····································                                                                                                    | بې<br>د ۲۵ مې د د د د د<br>د ۲۵ مې د د د د د د د د د د د د د د د د د د |
|                                                                                                    | 全部> U U                                                                |
| Image: Second Second                       |                                                                        |
| 1         1         1         1         1         1         1         1         1         1         1         1         1         1         1         1         1         1         1         1         1         1         1         1         1         1         1         1         1         1         1         1         1         1         1         1         1         1         1         1         1         1         1         1         1         1         1         1         1         1         1         1         1         1         1         1         1         1         1         1         1         1         1         1         1         1         1         1         1         1         1         1         1         1         1         1         1         1         1         1         1         1         1         1         1         1         1         1         1         1         1         1         1         1         1         1         1         1         1         1         1         1         1         1         1         1         1                                                                                                            | nices L.M.                                                             |
| ドロ アキシロ      ドロ アキシロ      ドロ アキシロ      ドロ アキシロ      ドロ アキシロ      ドロ アキシロ      ドロ アキシロ      ドロ アキシロ      ドロ アキシロ      ドロ アキシロ      ドロ アキシロ      ドロ アキシロ      ドロ アキシロ      ドロ アキシロ      ドロ アキシロ      ドロ アキシロ      ドロ アキシロ      ドロ アキシロ      ドロ アキシロ      ドロ アキシロ      ドロ アキシロ      ドロ      ドロ      市      市      「日      市      市         | a - 54                                                                 |
| ・ 図 時段者均能     ・ 回 時段者均能     ・ 回 法共規算     ・ 回 法共規算     ・ 回 法共規算     ・ 回 法共規算     ・ 回 大学規算     ・ 回 大学規算                                                                                                    | *                                                                      |
| With and A manual and A manual and A       |                                                                        |
| )<br>III Detecting & Monity<br>Detecting & Monity                                                                                                    | nts                                                                    |
| <ul> <li>Val Antonia</li> <li>Val Antonia</li> <li>Val Antonia</li> <li>Val Antonia</li> </ul>                                                                                                    | ring                                                                   |
| ・ (1) 項目的2013<br>◆ 「目前10013 ~ (1) (1) (1) (1) (1) (1) (1) (1) (1) (1)                                                                                                    | distribution                                                           |
| · La Metrizonni<br>▶ La #Elizioni                                                                                                    | -                                                                      |
| ) 団 法未是US8 存納器                                                                                                    |                                                                        |
|                                                                                                    | 7                                                                      |
|                                                                                                    |                                                                        |
|                                                                                                    | 3                                                                      |
|                                                                                                    | Ac                                                                     |
|                                                                                                    | 9                                                                      |
|                                                                                                    | 5                                                                      |
|                                                                                                    |                                                                        |
|                                                                                                    |                                                                        |
|                                                                                                    |                                                                        |
|                                                                                                    |                                                                        |
|                                                                                                    |                                                                        |
|                                                                                                    |                                                                        |
|                                                                                                    |                                                                        |
| 网络教览 连接 IO 通信 VPN 远程控制                                                                                                    |                                                                        |
| · · · · · · · · · · · · · · · · · · ·                                                                                                    |                                                                        |
| ▼ 17:470.023 ▼ 57-1200 station_1 57-1200 station                                                                                                    |                                                                        |
| ₩ PL_1 CPU 1211C DCIDCDC                                                                                                    |                                                                        |
| ✓ G50 device_1 G50 device                                                                                                    |                                                                        |
| AR MINING PAULOR PAULOR V                                                                                                    |                                                                        |
| N 设备组合 ▲ SU Device_Cas Guidevice Build of Subject Cas Subject Cas Subject Ca |                                                                        |
|                                                                                                    |                                                                        |
|                                                                                                    |                                                                        |
|                                                                                                    |                                                                        |
|                                                                                                    |                                                                        |
|                                                                                                    |                                                                        |
| ③ 晶性与接触法 ✓ ④ 属性 ● 1 合意 ● □ ▲ > 信息                                                                                                    |                                                                        |
| ④ Portal 祝留 田息労 ▲ 设备和网络                                                                                                    | (                                                                      |

注意不要同时连接两个模块,这样会导致没法分清楚模块,IP分配错误

(1)点开在线访问 → 找到本机电脑的网卡 → 更新可访问设备
 会出现模块pn-io(默认是这个名称) → 点击旁边的三角标展开

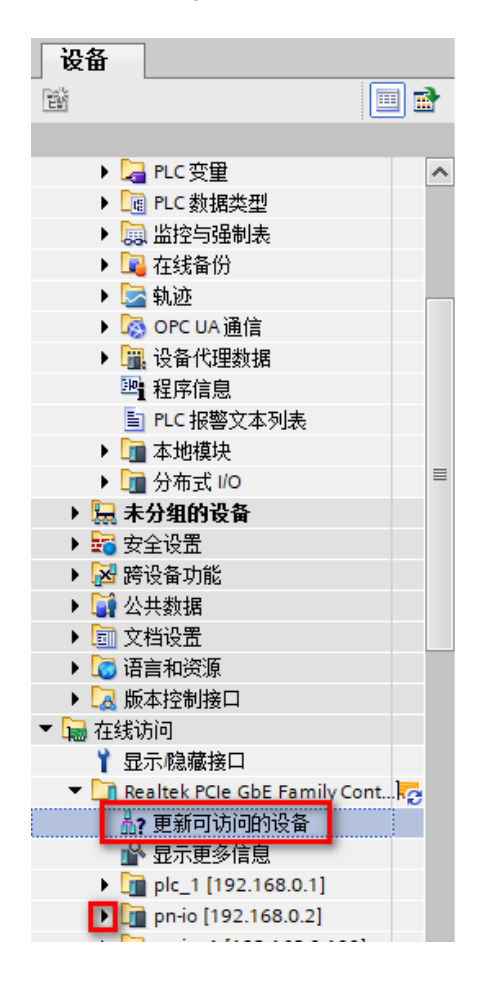

#### (2)分配IP

展开功能 → 点击分配IP → 输入要配置的IP(注意记住MAC地址,这个是出厂唯一的) → 点击下方分配IP地址 → 当右下方出现参数已成功传送或者IP分配成功就完成了

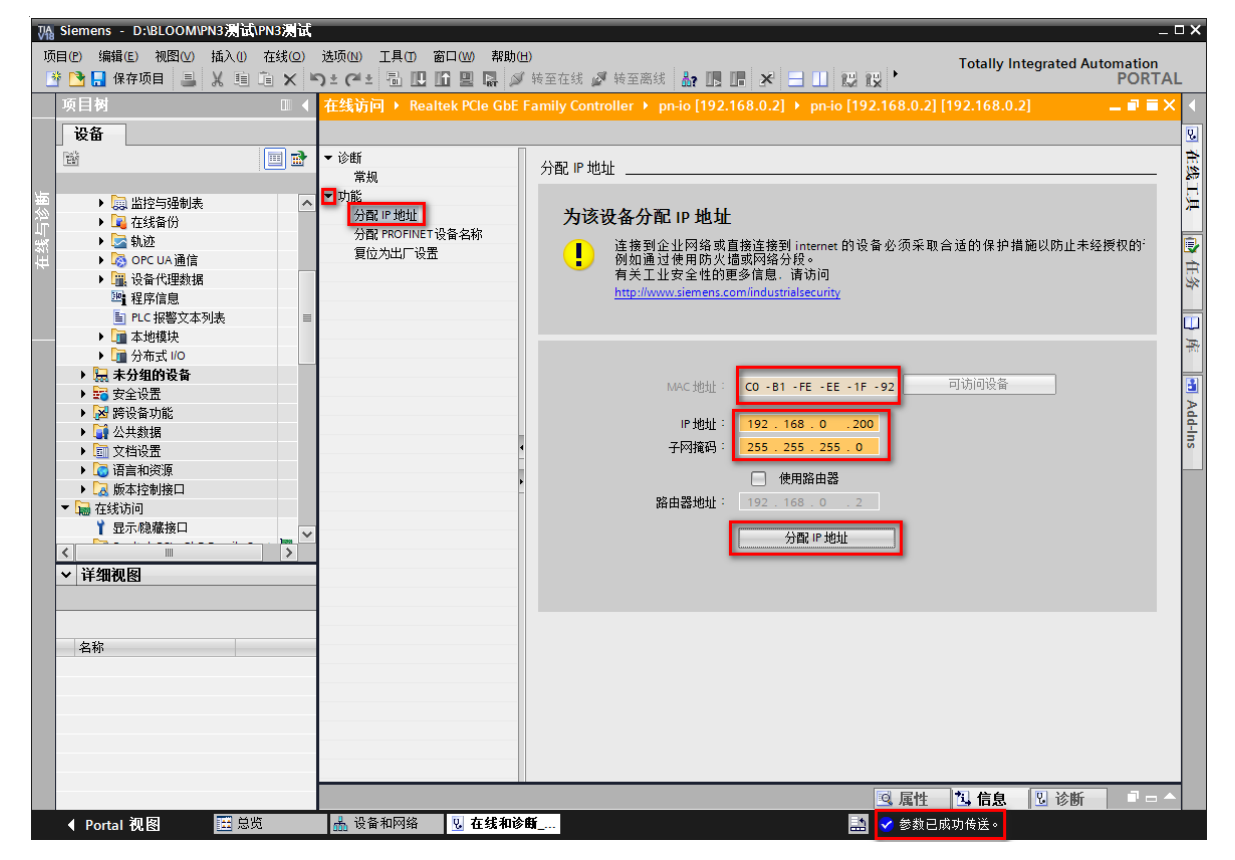

#### (3)分配名称

注意分配的设备名称要和在(⑤分配模块网络和名称)模块界面重命名的名字一致 输入名称 → 点击分配名称按钮 → 右下角提示设备名称已成功就分配好了

| 재 Siemens - D:\BLOOM\PN3测试\PN3测试                   |                           | ×                                                                                    |
|----------------------------------------------------|---------------------------|--------------------------------------------------------------------------------------|
| 项目(P) 编辑(E) 视图(V) 插入(I) 在线(Q)                      | 选项(N) 工具① 窗口(W) 帮助(H      | Totally Integrated Automation                                                        |
| 📑 📑 🔒 保存项目 🔳 🐰 🗈 🖻 🗙 🕨                             | ዓ ± (ቶ ± 🖥 🛄 🖬 🖉          | 转至在线 🖉 转至离线 🌆 🖪 🖉 🛃 🛄 🔛 🔛 🦛在项目中搜索> 🔹 🙀 PORTAL                                        |
| 项目树 🗉 🗸                                            | 在线访问 🕨 Realtek PCle GbE F | amily Controller 🔸 pn-io [192.168.0.2] 🔸 pn-io [192.168.0.2] [192.168.0.2] 🧫 🖬 🗮 🗙 📢 |
| 设备                                                 |                           | U.                                                                                   |
|                                                    | ▼ 诊断                      |                                                                                      |
|                                                    | 常规                        | 分配 PROFINEI 设备名称 』  巻                                                                |
|                                                    | ▼ 功能                      | 9                                                                                    |
| ▶ 📮 在线备份                                           | 分配IP地址                    | 组态的 PROFINET 设备                                                                      |
|                                                    | 复位为出厂设置                   | PROFINET 设备名称: PN3-108P 🕏                                                            |
| 日本 100 OFC 0A 画信 1 没备代理数据                          |                           | 转换后的名称: pn-io                                                                        |
| 22 程序信息                                            |                           | 设备类型: IO System                                                                      |
| I PLC 报警文本列表 I I I I I I I I I I I I I I I I I I I |                           |                                                                                      |
|                                                    |                           | 设备过滤器                                                                                |
| ▶ □ 未分组的设备                                         |                           | 仅显示同一类型的设备                                                                           |
| ▶ 500 安全设置                                         |                           | Q                                                                                    |
| ▶ 🔀 跨设备功能                                          |                           | 仅显示没有名称的设备                                                                           |
| ▶ → 公共数据 ▶ → ○ ○ ○ ○ ○ ○ ○ ○ ○ ○ ○ ○ ○ ○ ○ ○ ○ ○   |                           |                                                                                      |
| <ul> <li>人口反应</li> <li>通 语言和资源</li> </ul>          | -                         | P349年19月19月17日<br>IP 1911 MAC 1911 设备 PROFINET 设备名称 状态                               |
| ・ 12 版本控制接口                                        | <u> </u>                  |                                                                                      |
| ▼ 🔤 在线访问                                           |                           |                                                                                      |
|                                                    |                           |                                                                                      |
|                                                    |                           |                                                                                      |
| ◇甘瑚视图                                              |                           |                                                                                      |
|                                                    |                           |                                                                                      |
|                                                    |                           | LED 闪烁 更新列表 分配名称                                                                     |
| 名称                                                 |                           |                                                                                      |
|                                                    |                           |                                                                                      |
|                                                    |                           |                                                                                      |
|                                                    |                           |                                                                                      |
|                                                    |                           |                                                                                      |
|                                                    |                           | v                                                                                    |
|                                                    |                           | □ 属性 □ 1 信息 □ 诊断 □ - ^                                                               |
| ◆ Portal 视图 置 总览                                   | 📥 设备和网络 🛛 电线和诊断           | 看                                                                                    |

型号列表

(4)将另一个模块连接到网络,重复(1)(2)(3),注意分配IP和名称时MAC地址不要和前一个 重复

⑧监控和测试

当完成上面步骤模块连接成功,应该是如下图。否则重复以上步骤,检查配置步骤。

| M Siemens - D:\BLOOM\PN3演试\PN3演词        |                                                                                                    |                                              | _ # >                                 |
|-----------------------------------------|----------------------------------------------------------------------------------------------------|----------------------------------------------|---------------------------------------|
| 项目(2) 編輯(5) 視問(2) 插入(0) 在线(0)           | 法项则 工具口 窗口侧 帮助出                                                                                                    |                                              | Tatally Internated Automatics         |
| 😟 🍋 保存项目 🚊 ¥ 🖬 🕞 🗙                      | い・クト 5 円 6 目 5 al Secold al Secold al Secold April 1 (1) (1) Al Contentions April 1 (1) (1) (1) (1) (1) (1) (1) (1) (1) ( |                                              | PORTAL                                |
|                                         |                                                                                                    | 2 = 2                                        | 7年代日本 月末                              |
|                                         |                                                                                                    |                                              |                                       |
| 设备                                      |                                                                                                    | 🦉 拓扑视图 🎄 网络视图 📑 设备视图                         | 选项                                    |
| 18 E                                    | ■ 网络 11 连接 HM/连接                                                                                                    |                                              | 🗖 🖻                                   |
|                                         |                                                                                                    | ■ IO 系统・PLC 1 PROFINET IO System (100) へ     |                                       |
| 🗄 💌 🗖 prus Sphiti                       |                                                                                                    | + 10 Max 1 22 11 10 11 12 10 0 9 10 11 (100) |                                       |
| 💕 添加新设备                                 |                                                                                                    | -                                            | 1 1 1 1 1 1 1 1 1 1 1 1 1 1 1 1 1 1 1 |
| · · · · · · · · · · · · · · · · · · ·   | PLC_1 PN3-008N PN3-108P                                                                                                   |                                              | 🗹 过渡 🛛 戴置文件 <全部> 💌 💕                  |
| 🖉 💌 🚰 PLC_1 [CPU 1211C DC/D 🗹 🔵         | CPU 1211C PNS_008N DP.NORM PNS_009P DP.NORM                                                                               |                                              | Controllers                           |
| 11 设备组态                                 |                                                                                                    |                                              | ▶ 🛄 HMI                               |
| 😟 在线和诊断                                 |                                                                                                    |                                              | PC systems                            |
| <ul> <li>最程序块</li> </ul>                | PLC_1.PROFINET IO-Syste                                                                                                   |                                              | Drives & starters                     |
| ▶ 14 上之对象                               |                                                                                                    |                                              | Detection & Monitoring                |
| ・ 御 介部線入汗                               |                                                                                                    |                                              | Distributed I/O                       |
|                                         |                                                                                                    |                                              | Power supply and distribution         |
| 100 会社会議会議会                             |                                                                                                    |                                              | Field devices                         |
| → 在线备册                                  | -                                                                                                    |                                              | Other field devices                   |
| ▶ 🔄 轨道                                  |                                                                                                    |                                              |                                       |
| ▶ 🏷 OPC UA 通信                           |                                                                                                    |                                              | 1                                     |
| ▶ 14 设备代理数据                             |                                                                                                    |                                              |                                       |
| 2011 程序信息                               |                                                                                                    |                                              |                                       |
| ■ PLC报警文本列表                             |                                                                                                    |                                              |                                       |
| • • · · · · · · · · · · · · · · · · · · |                                                                                                    |                                              |                                       |
| ▶ 🛄 分布式 I/O 🗹                           |                                                                                                    |                                              |                                       |
| > 展示分组的设备                               |                                                                                                    |                                              |                                       |
| 20 致王收应                                 |                                                                                                    |                                              |                                       |
| ▶ 3 小世新提                                |                                                                                                    |                                              |                                       |
| ▶ □ 文相设置                                |                                                                                                    |                                              |                                       |
| ▶ Co 语言和资源                              |                                                                                                    |                                              |                                       |
| ・ 反本控制 接口                               |                                                                                                    | ~                                            |                                       |
| <ul> <li></li></ul>                     |                                                                                                    | ▶ 100%                                       |                                       |
| ↓ 显示,隐蒙接口                               |                                                                                                    |                                              |                                       |
| Realtek PCIe GbE Famil                  | PTATAA.                                                                                                    |                                              |                                       |
| ▼ 洋細細図                                  | ₩ 设备 类型 子网地址 子网 主站/IO系统 设备编号 注释                                                                                           |                                              |                                       |
| · PT-MUMBU                              | S7-1200 station_1 S7-1200 station                                                                                         |                                              |                                       |
|                                         | Proc.1 CPU1211C DODCIDC                                                                                                   |                                              |                                       |
|                                         | VI SUDEVICE_I SUDEVICE                                                                                                    |                                              |                                       |
| 名称                                      | Son device 2 Son device                                                                                                   |                                              |                                       |
|                                         | PN3-OBN PN3 OBN                                                                                                    |                                              |                                       |
|                                         |                                                                                                    |                                              |                                       |
|                                         |                                                                                                    |                                              |                                       |
|                                         |                                                                                                    |                                              |                                       |
|                                         |                                                                                                    |                                              |                                       |
|                                         |                                                                                                    |                                              |                                       |
|                                         |                                                                                                    | 属性 1 信息 1 诊断                                 | > 信息                                  |
| A Destal 御習 医兽院                         | A. 没各和回答 0 左绊的诊断                                                                                                    |                                              | NET 관측 성왕(1942 0.094) 교 방             |

## 点击监控与强制表 → 新建监控表 → 输入监控地址 在PLC离线状态可以修改映射的I/Q地址

| 项目      | (P) 編輯(E) 被图(V) 插入(I) 在线(O)                                                                                                    | <b></b>  | ) 丁具(17) 窗口   | コ(W) 帮助(H) |        |                |        |         |      |             |          |            |    |       |        |          |        |      |             |               |         |
|---------|----------------------------------------------------------------------------------------------------|----------|---------------|------------|--------|----------------|--------|---------|------|-------------|----------|------------|----|-------|--------|----------|--------|------|-------------|---------------|---------|
|         | 🛅 🔚 保存项目 🔠 📈 🖻 🛅 🗙 🛰                                                                                                    | ) ± (~   | 1 6 10 10     | 8 2 1      | 专至在约   | 1.<br>19 19 19 | 至离线    | år 15   | II × | 🗆 💷 izi izi | <在项目中搜索> | <b>G</b> a |    |       |        |          |        |      | I otally In | tegrated Auto | PORTAL  |
| 1       | 5日树 🛛 🖣                                                                                                    | PN38     | 城 ・ 未分组       | 1的设备 > Pf  | 13-008 | BN [PN         | 3_0081 | 1]      |      |             |          |            |    |       |        |          | _ 0 1  | X    | 硬件目录        |               |         |
|         | 设备                                                                                                    |          |               |            |        |                |        |         |      |             |          |            |    |       | ₽ 拓扑视图 | 🔥 网络视图   | ₩ 设备视图 | i i  | 选项          |               | 6       |
| E.      | 8 3                                                                                                    | 20       | PN3-OO8N (PN3 | _008N]     | 1 📖    | 받고             |        | l 🔍 ±   |      |             |          |            |    |       |        | 1        |        | 1    |             |               | 🗆 j     |
|         |                                                                                                    |          |               |            | 1.000  |                |        |         |      |             |          |            |    |       |        |          |        | ^    | / 日录        |               |         |
| 篓 🗉     | PN3預信式                                                                                                    | 1        |               | *          |        |                |        |         |      |             |          |            |    |       |        |          |        |      | (新客)        |               | ANI ANT |
| Ϊ.      | 💣 添加新设备                                                                                                    | I        |               | 3.005      |        |                |        |         |      |             |          |            |    |       |        |          |        |      | Alenati a   | 0里女社          |         |
| ×۳      | ▲ 没有和内部                                                                                                    |          |               | AL.        |        |                |        |         | _    |             |          |            |    |       |        |          |        |      | Head m      |               |         |
| ~~ ···· | ▶ 日 未分组的设备                                                                                                    |          |               |            |        |                |        |         |      |             |          |            |    |       |        |          |        |      |             |               |         |
|         | ▶ 100 安全设置                                                                                                    |          |               |            |        |                |        |         |      |             |          |            |    |       |        |          |        |      |             |               |         |
|         | ▶ 🔀 跨设备功能                                                                                                    |          |               | _          |        |                |        |         |      |             |          |            |    |       |        |          |        |      |             |               | 2       |
|         | <ul> <li>         · </li> <li>         · </li> <li>         ·</li> <li>         ·</li> <l< th=""><th></th><th></th><th>•</th><th></th><th>D</th><th>P-NORM</th><th></th><th></th><th></th><th></th><th></th><th></th><th></th><th></th><th></th><th></th><th></th><th></th><th></th><th></th></l<></ul> |          |               | •          |        | D              | P-NORM |         |      |             |          |            |    |       |        |          |        |      |             |               |         |
|         | <ul> <li>         ・          ・         ・</li></ul>                                                                                                    |          |               |            |        |                |        |         |      |             |          |            |    |       |        |          |        |      |             |               |         |
|         | <ul> <li>局面和风格</li> <li>局面和风格</li> <li>局面和风格</li> </ul>                                                                                                    |          |               |            |        |                |        |         |      |             |          |            |    |       |        |          |        |      |             |               |         |
| E F     | 🖬 在线访问                                                                                                    |          |               |            |        | _              |        |         |      |             |          |            |    |       |        |          |        | ~    |             |               |         |
| •       | 📴 读卡器/USB 存储器                                                                                                    | <        |               |            |        |                |        |         |      |             |          |            |    |       | > 100% |          | ]      | •    |             |               |         |
|         |                                                                                                    | <b>设</b> | 备概览           |            |        |                |        |         |      |             |          |            |    |       |        |          |        |      |             |               | -       |
|         |                                                                                                    |          |               |            |        | 机架             | 插槽     | 1 19111 | 0 挑射 | 本田          | 订接号      | 固件         | 注释 | 访问    |        |          |        |      |             |               |         |
|         |                                                                                                    |          | ▼ PN3-008N    |            |        | 0              | 0      |         | 1    | PN3_008N    | PN-8001  | V1.00      |    | PLC_1 |        |          |        | ^    |             |               | 1       |
|         |                                                                                                    |          | PN-IO         |            |        | 0              | 0 X1   | -       |      | PN-IO       |          |            |    | PLC_1 |        |          |        |      |             |               |         |
|         |                                                                                                    |          |               |            |        | 0              | 1      |         |      |             |          |            |    |       |        |          |        |      |             |               |         |
|         |                                                                                                    |          |               |            |        | 0              | 2      |         |      |             |          |            |    |       |        |          |        |      |             |               |         |
|         |                                                                                                    |          |               |            |        | 0              | 4      |         |      |             |          |            |    |       |        |          |        |      |             |               |         |
|         |                                                                                                    |          |               |            |        | 0              | 5      |         |      |             |          |            |    |       |        |          |        | -    |             |               |         |
|         |                                                                                                    |          |               |            |        | 0              | 6      |         |      |             |          |            |    |       |        |          |        |      |             |               |         |
|         |                                                                                                    |          |               |            |        | 0              | 7      |         |      |             |          |            |    |       |        |          |        |      |             |               |         |
|         |                                                                                                    |          |               |            |        | 0              | 8      |         |      |             |          |            |    |       |        |          |        |      |             |               |         |
|         |                                                                                                    |          |               |            |        | 0              | 10     |         |      |             |          |            |    |       |        |          |        |      |             |               |         |
|         |                                                                                                    |          |               |            |        | 0              | 11     |         |      |             |          |            |    |       |        |          |        |      |             |               |         |
|         |                                                                                                    |          |               |            |        | 0              | 12     |         |      |             |          |            |    |       |        |          |        |      |             |               |         |
| -       | ・详细視网                                                                                                    |          |               |            |        | 0              | 13     |         |      |             |          |            |    |       |        |          |        |      |             |               |         |
|         | 機块                                                                                                    |          |               |            |        | 0              | 15     |         |      |             |          |            |    |       |        |          |        |      |             |               |         |
| Γ.      |                                                                                                    |          |               |            |        | 0              | 16     |         |      |             |          |            |    |       |        |          |        |      |             |               |         |
| E.      | 文称                                                                                                    |          |               |            |        | 0              | 17     |         |      |             |          |            |    |       |        |          |        |      |             |               |         |
| IN      | 「日本」                                                                                                    |          |               |            |        | 0              | 18     |         |      |             |          |            |    |       |        |          |        |      |             |               |         |
| 9       | 在绒和诊断                                                                                                    | 1        |               |            |        | 0              | 19     |         |      |             |          |            |    |       |        |          |        |      |             |               |         |
| -       | 程序映                                                                                                    |          |               |            |        | 0              | 20     |         |      |             |          |            |    |       |        |          |        |      |             |               |         |
| -4      | 工艺对象                                                                                                    |          |               |            |        | 0              | 22     |         |      |             |          |            |    |       |        |          |        |      |             |               |         |
| æ       | ) 21部家火祥<br>町の空間                                                                                                    |          |               |            |        | 0              | 23     |         |      |             |          |            |    |       |        |          |        |      |             |               |         |
|         | PLC 新福英型                                                                                                    |          |               |            |        | 0              | 24     |         |      |             |          |            |    |       |        |          |        | ~    |             |               |         |
|         | 监控与强制表                                                                                                    |          |               |            |        |                |        |         |      |             |          |            |    |       | 🖸 属性   | 1 信息 🔒 🗓 | 诊断     | >    | 信息          |               |         |
|         | Portal 视图 🛛 🖾 总览                                                                                                    | di P     | N3-008N       |            | _      |                |        |         |      |             |          |            |    |       |        |          | - 🗸 🖾  | 下载完成 | 药 (错误:0:    | 警告:0) +       |         |

### 在监控表中输入要监视的地址

## 点击眼镜图标进入监视模式 → 修改值 → 点击 🗲 闪电图标传送数据到模块

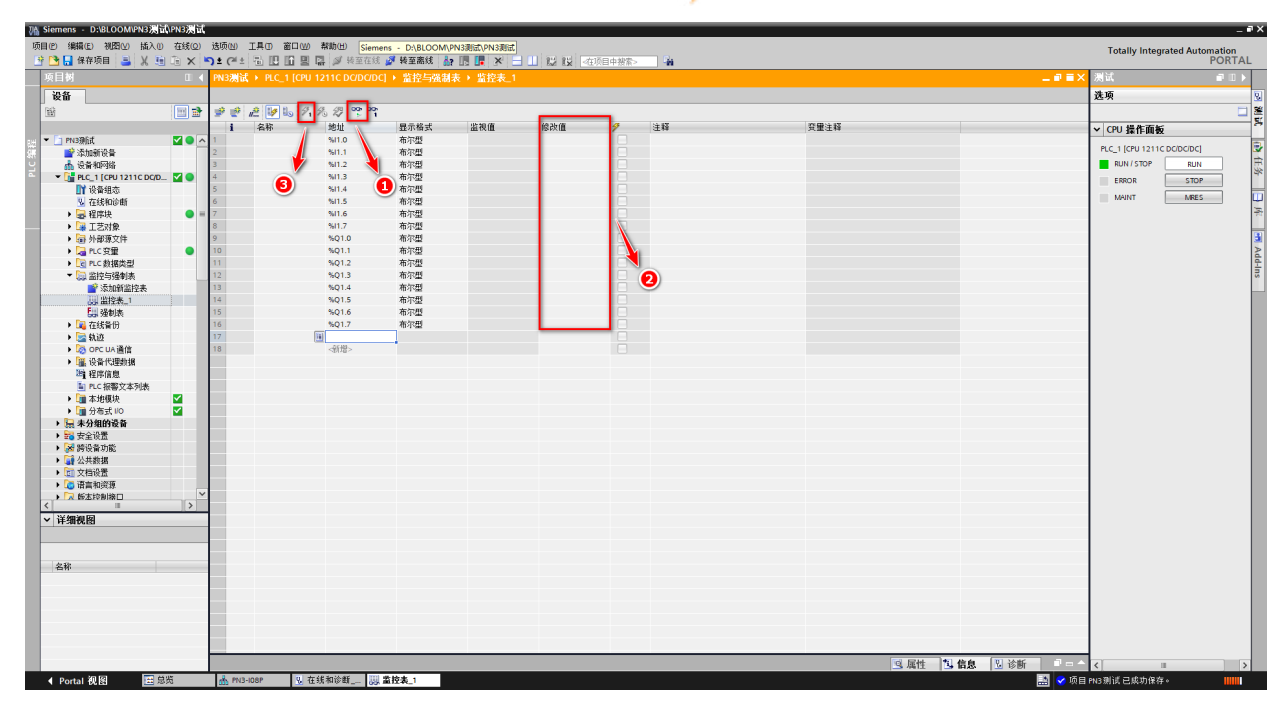